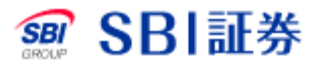

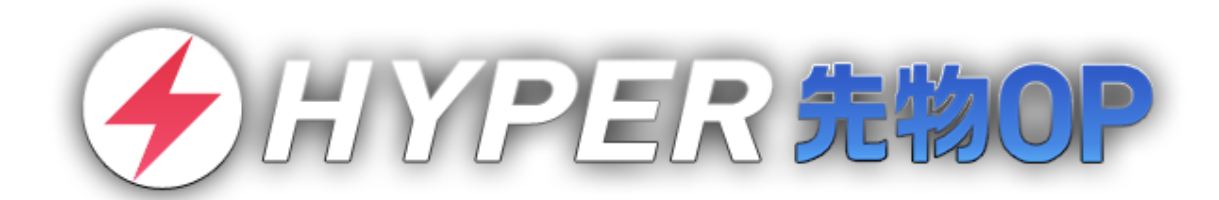

# 操作マニュアル2

© SBI SECURITIES Co., Ltd. ALL Rights Reserved.

1

## 目次

| 1 | 注文   |                     | 1 |
|---|------|---------------------|---|
| : | 1.1  | 新規注文の流れ             | 1 |
|   | 1.2  | 決済注文の流れ             | 5 |
| : | 1.3  | 注文訂正の流れ             | 7 |
|   | 1.4  | 注文取消の流れ             | 3 |
|   | 1.5  | 決済する建玉の指定           | ) |
| : | 1.6  | 通常注文10              | ) |
| : | 1.7  | <b>OCO</b> 注文13     | 3 |
| : | 1.8  | <b>IFD</b> 注文14     | 1 |
| : | 1.9  | <b>IFD-OCO</b> 注文18 | 5 |
|   | 1.10 | 一括建玉決済16            | 3 |
|   | 1.11 | 注文一括取消17            | 7 |
| 2 | スピ・  | ード注文18              | 3 |
|   | 2.1  | スピード注文をご利用になる前に18   | 3 |
|   | 2.2  | スピード注文による発注19       | ) |
|   | 2.3  | スピード注文による発注         | ) |
| 3 | 板注   | Ż21                 | 1 |
|   | 3.1  | 板注文をご利用になる前に21      | L |
|   | 3.2  | 板注文による発注22          | 2 |

| 3.3  | 板注文の訂正/取消2     | 23 |
|------|----------------|----|
| 3.4  | 板注文の機能2        | 24 |
| 4 スト | ·ラテジー注文        | 25 |
| 4.1  | ストラテジー選択画面への移動 | 25 |
| 4.2  | ストラテジー選択       | 26 |
| 4.3  | ストラテジー注文による発注  | 27 |

## 1.1 新規注文の流れ

「登録銘柄」画面または「個別銘柄」画面から新規注文を行うことができます。

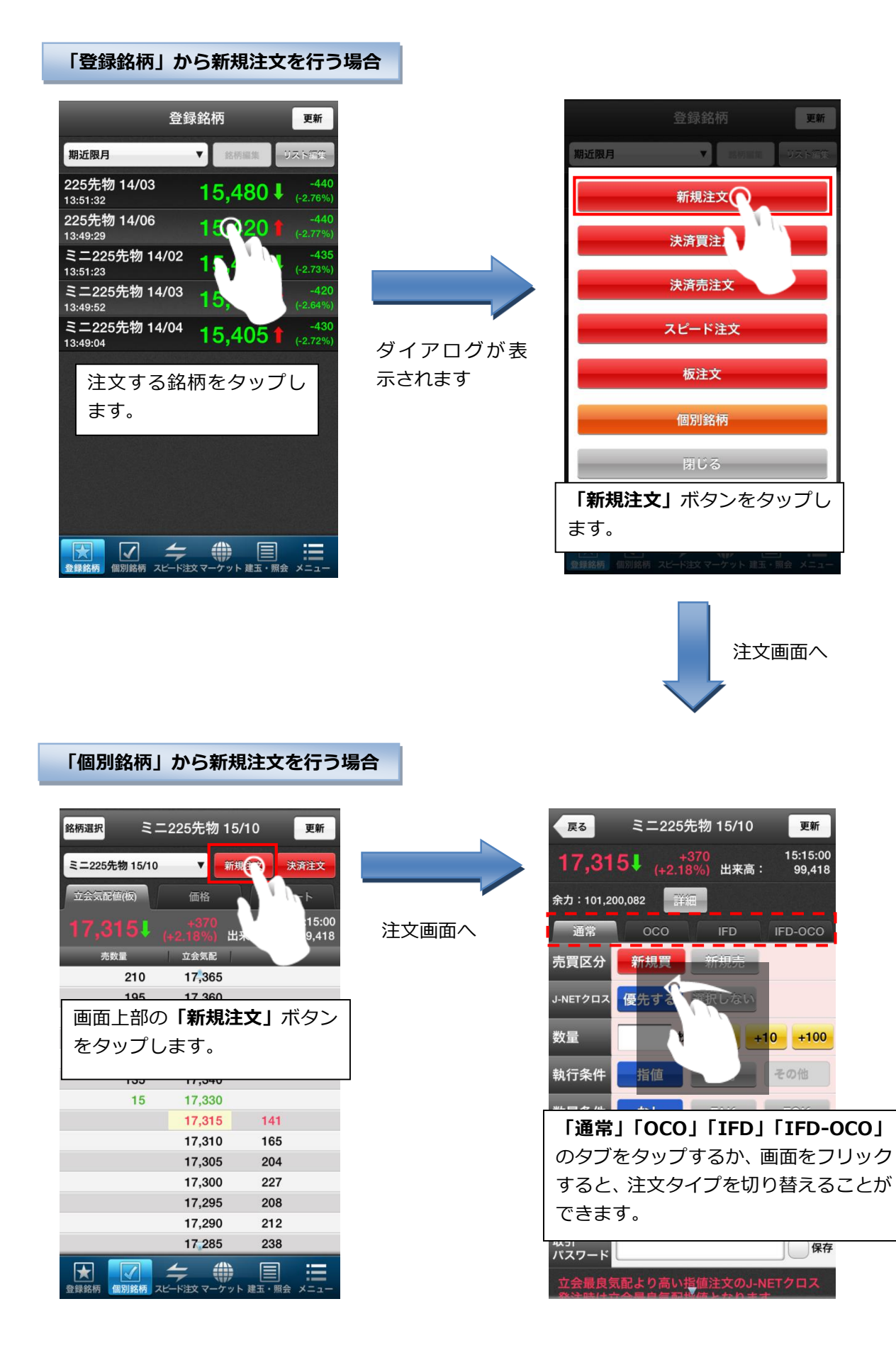

#### 1.2 決済注文の流れ

「建玉一覧」画面、「登録銘柄」画面、「個別銘柄」画面から決済注文を行うことができます。

#### 「建玉一覧」から決済注文を行う場合

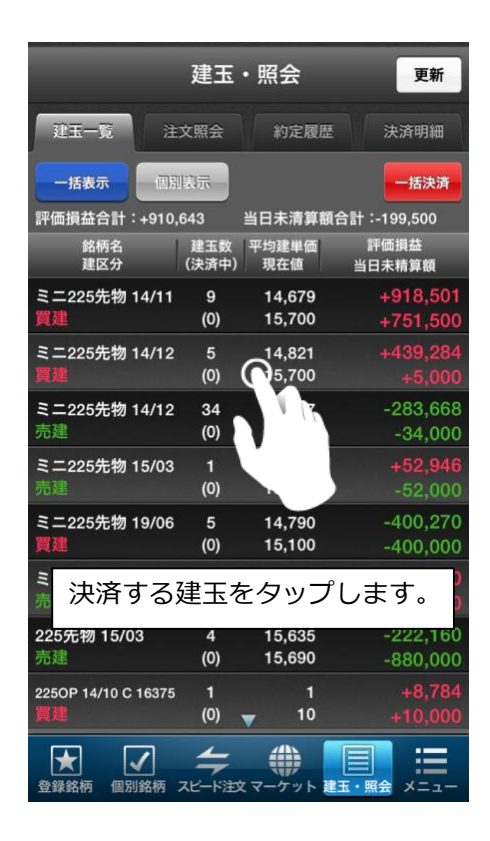

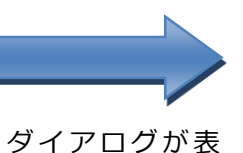

示されます

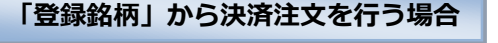

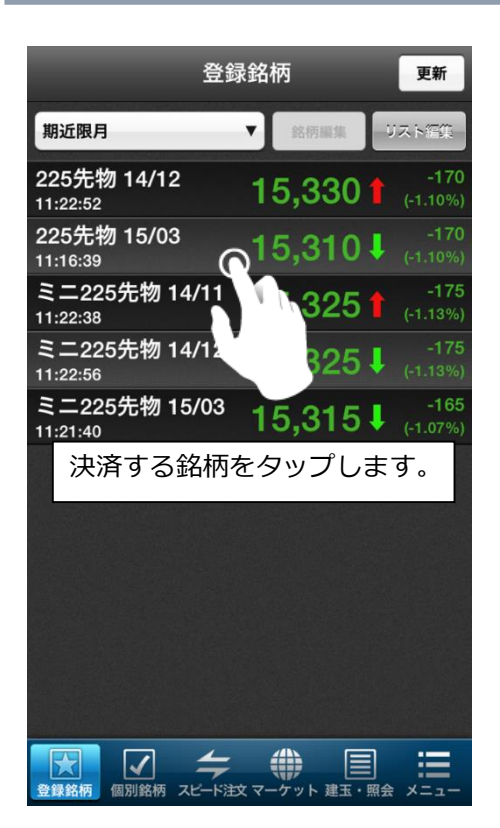

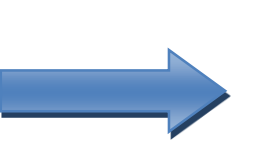

ダイアログが表 示されます

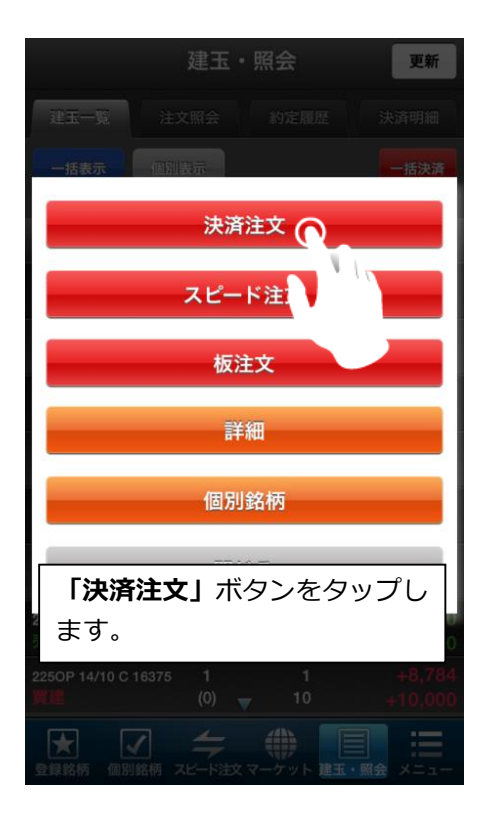

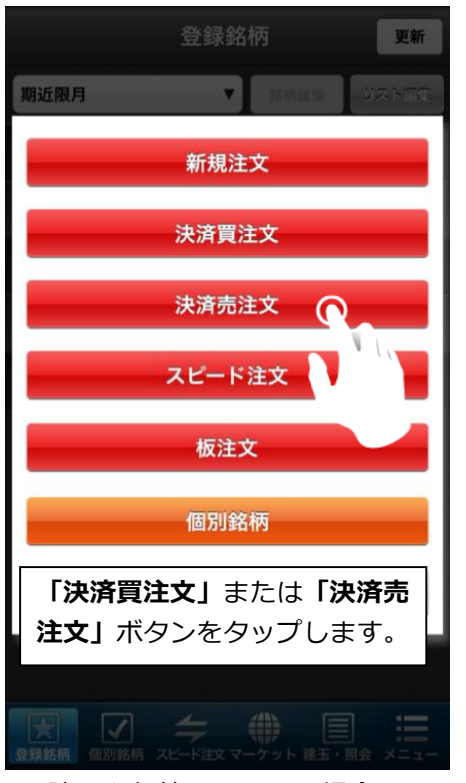

※建玉を保持していない場合、 決済注文は行えません。

#### 個別銘柄から決済注文を行う場合

| 銘柄選択      | 2 2 1        | -225先物 | 15/10           | 更新          |
|-----------|--------------|--------|-----------------|-------------|
| ₹=22      | 5先物 15/10    | T      | 新規注文            | 行注文         |
| 立会氛       | 配值(板)        | 価格     | ) F             |             |
| 17,       | 315 <b>↓</b> |        | 出来高:            | 9.          |
|           | 売数量          | 立会気配   | 買               | 数量          |
|           | 210          | 17,365 |                 |             |
|           | 195          | 17,360 |                 |             |
|           | 190          | 17,355 |                 |             |
|           | 166          | 17,350 |                 |             |
|           | 画面右」         | _の「決済  | <b>}注文」</b> 才   | ドタン         |
|           | をタッフ         | プします。  |                 |             |
|           |              | 00000  |                 |             |
|           |              | 17,315 | 141             |             |
|           |              | 17,310 | 165             |             |
|           |              | 17,305 | 204             |             |
|           |              | 17,300 | 227             |             |
|           |              | 17,295 | 208             |             |
|           |              | 17,290 | 212             |             |
|           |              | 17,285 | 238             |             |
| ★<br>登録銘柄 | 個別銘柄 ス       |        | <b>アット 建玉・照</b> | ·<br>会 メニュー |

ダイアログが表 示されます

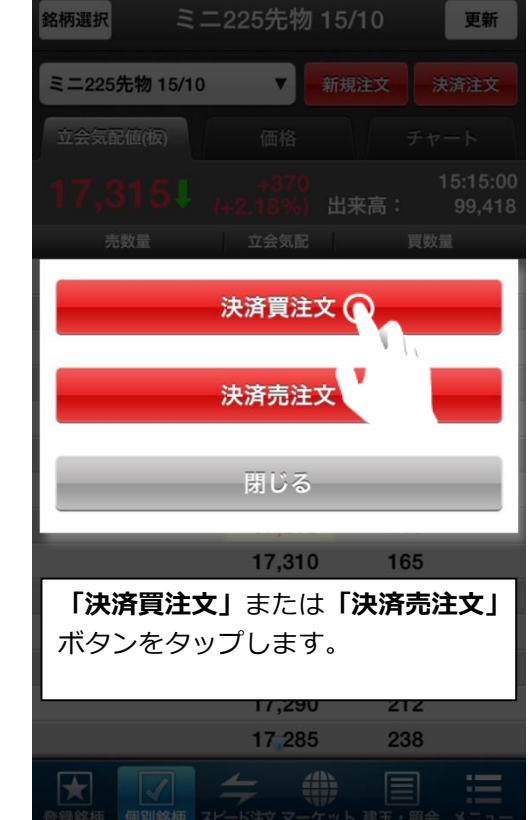

※建玉を保持していない場合、 決済注文は行えません。

#### 1.3 注文訂正の流れ

発注済みの注文の訂正は、「注文照会」から行います。

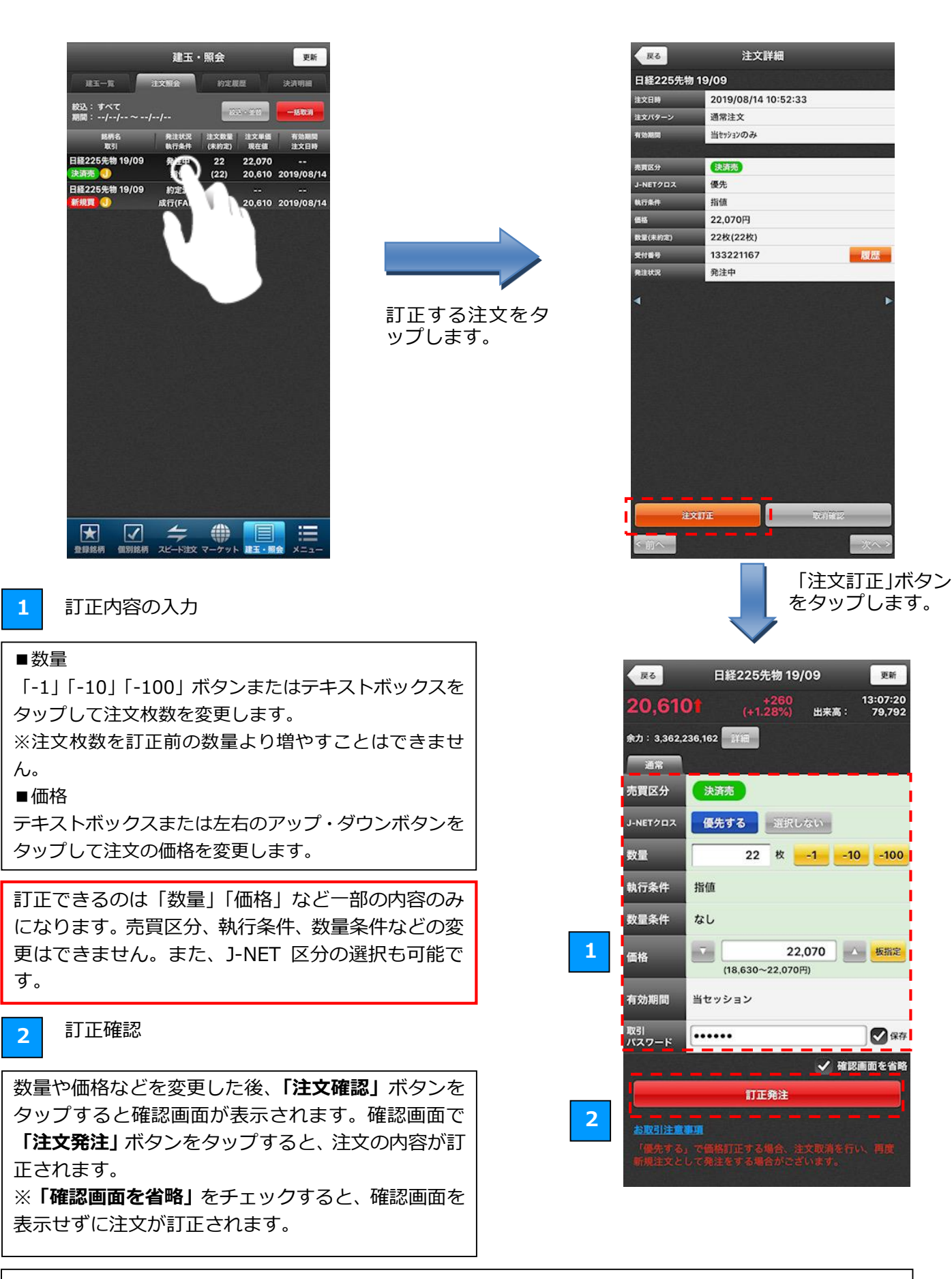

#### (ご注意事項)

期間指定検索は、発注操作日ベースで、当日「発注中」の注文が表示されないことがございます。

#### 1.4 注文取消の流れ

発注済みの注文の取消は、「注文照会」から行います。

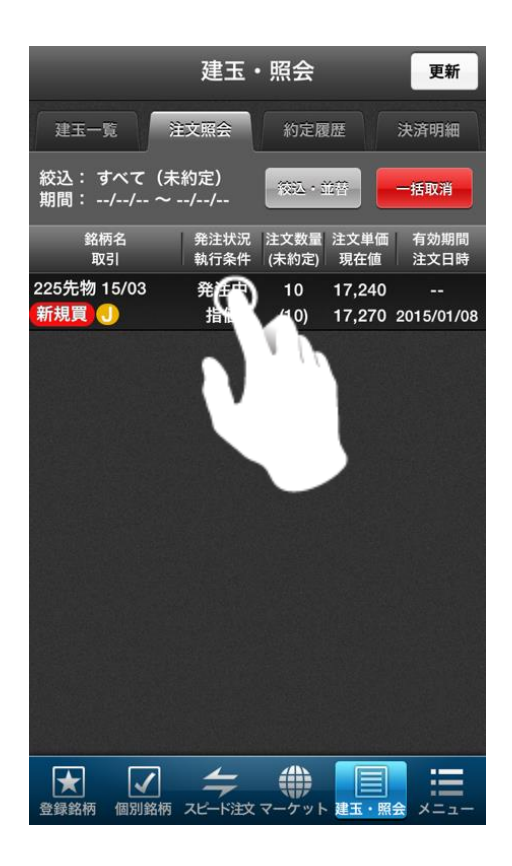

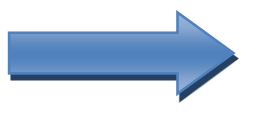

取消する注文をタ ップします。

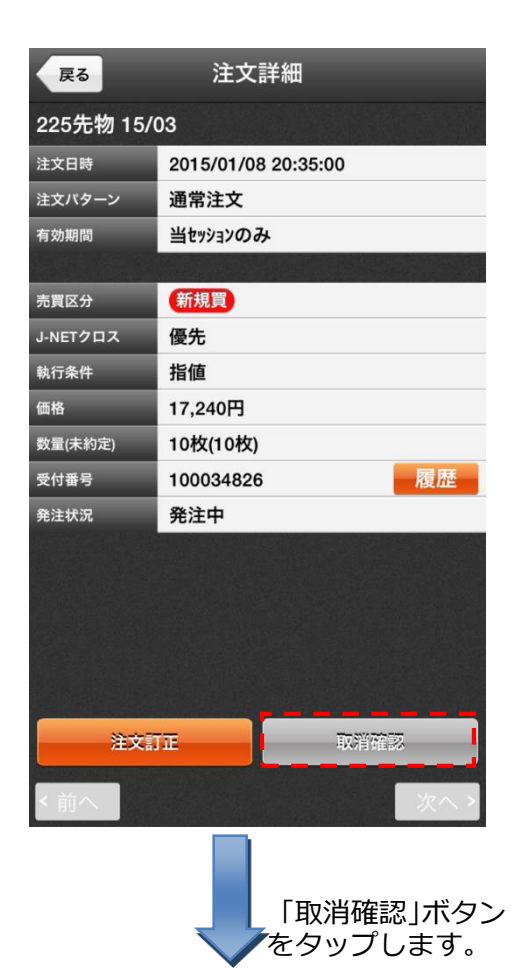

#### 取消内容の確認

注文取消する内容を確認します。 ※取消確認中に約定した場合は取消できません。

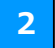

1

#### 注文取消

取引パスワードを入力し「注文取消」のボタンをタッ プすると、取消が実行されます。

#### (ご注意事項)

期間指定検索は、発注操作日ベースで、当日「発注中」の注文 が表示されないことがございます。

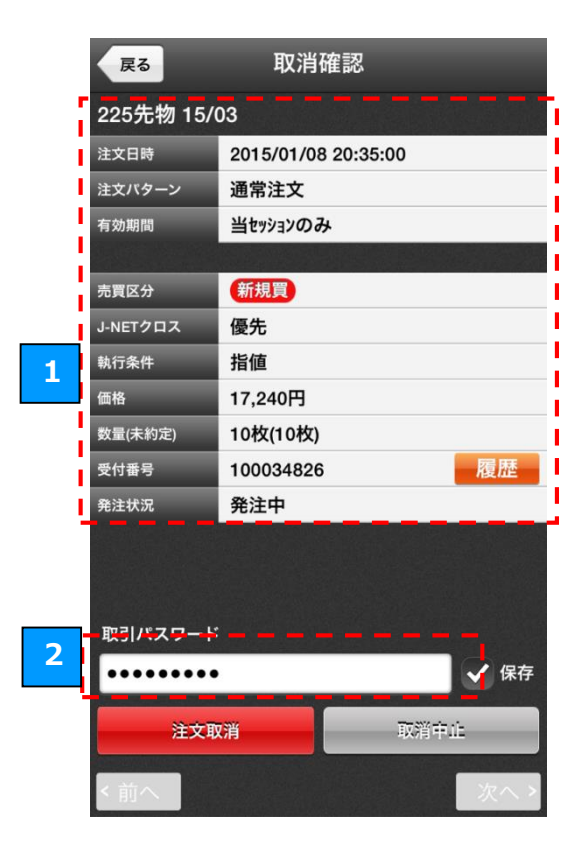

#### 1.5 決済する建玉の指定

「登録銘柄」「個別銘柄」「建玉一覧(一括表示)」から決済注文を行う場合は、始めに決済する建玉を指定します。

※建玉一覧(個別表示)から決済注文を行う場合は、既に建玉が指定されているため、下記の画面は表示されません。

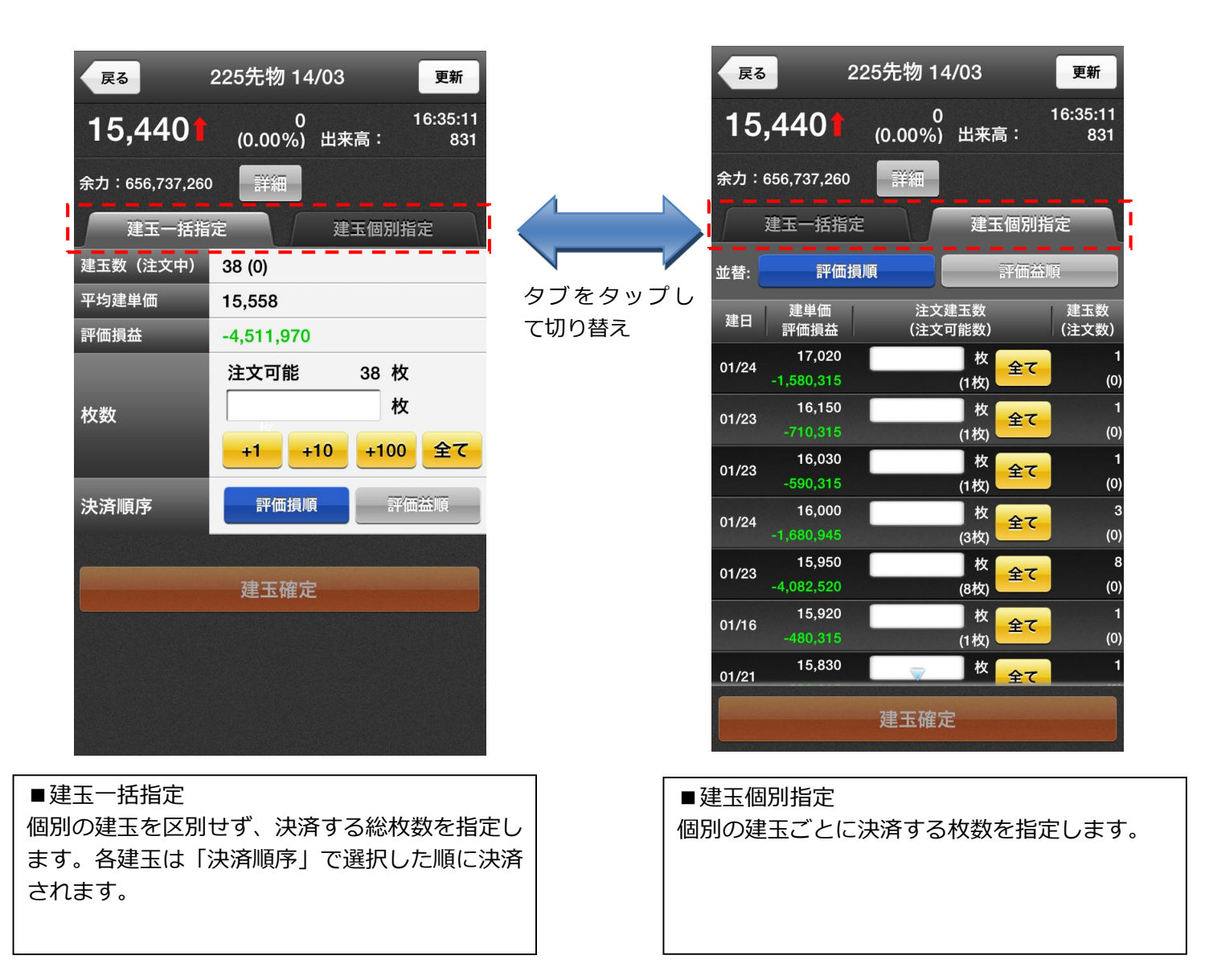

#### 1.6 通常注文

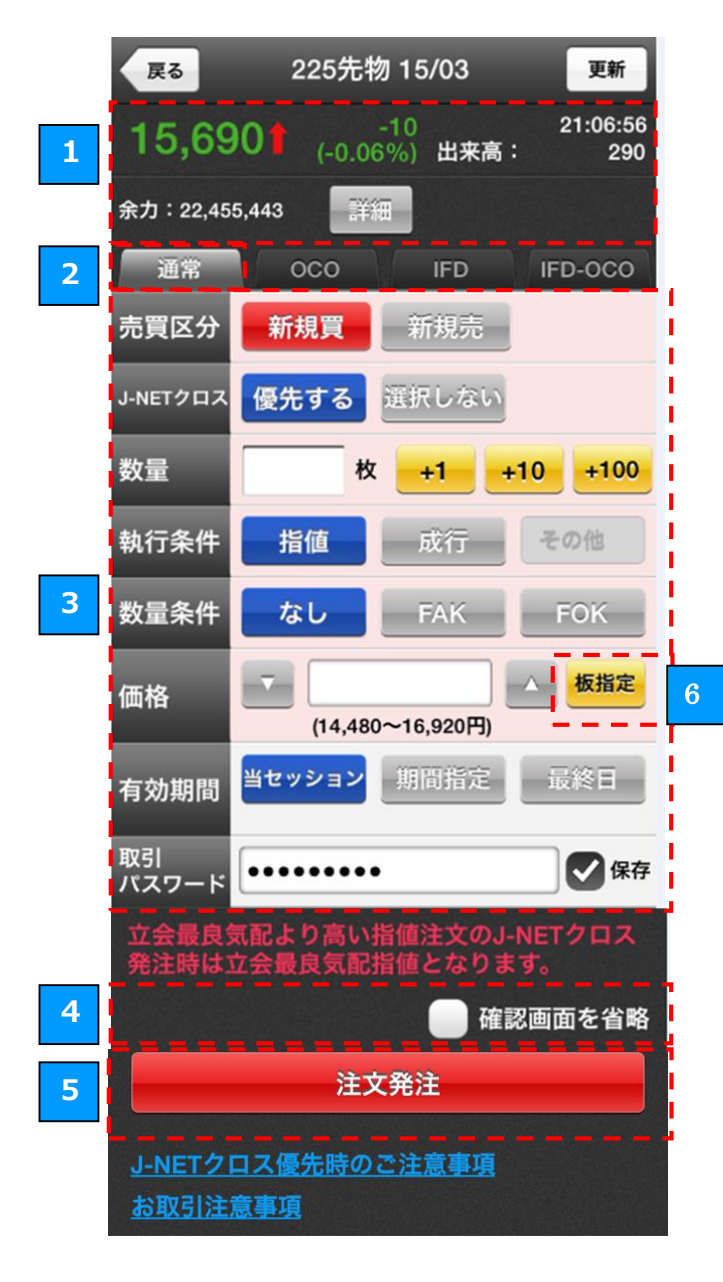

## ■ J-NET クロスとは?

「J-NET(ジェイネット)クロス取引」とは、取 引所の立会価格より有利な価格で取引できる可 能性がある注文です。※詳細は<u>こちら</u>からご確認 ください。

4 取引パスワード ★

テキストボックスをタップして取引パスワードを 入力します。「保存」のチェックボックスにチェッ クすると、次回以降、取引パスワードの入力を省 略することができます。

5 注文発注ボタン ★

「注文発注」ボタンをタップすると、注文の確認 画面が表示されます。「確認画面を省略」のチェッ クボックスにチェックすると、確認画面を表示せ ずに注文が発注されます。

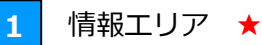

注文する銘柄の現在値、前日比、出来高の情報、 余力が表示されます。 余力の右の「詳細」ボタンをタップすると、口座 の詳細な情報をご覧いただけます。

2 注文タイプの選択 ★

「通常」「OCO」「IFD」「IFD-OCO」のタブをタッ プするか、画面をフリックすると、注文のタイプを 切り替えることができます。 ※J-NET クロスは OCO,IFD,IFD-OCO 注文では選 択できません。

3 注文条件の入力

入力欄をタップして、各種注文条件を入力します。

■売買区分

「新規買」「新規売」のいずれかをタップして選択します。 ※決済注文の場合は「決済買」「決済売」

■J-NET クロス

「優先する」「選択しない」のいずれかをタップして選択しま す。

#### ■数量

「+1」「+10」「+100」ボタンまたはテキストボックスをタップして注文する枚数を入力します。

■執行条件

ボタンをタップしていずれかの執行条件を選択します。([10] 執行条件の入力)

※「その他」ボタンをタップすると、「逆指値」「引成」「最良 指値」「最大指値」をご選択いただけます。

※J-NET クロスを優先時はその他ボタンは選択できません。

■数量条件

ボタンをタップしていずれかの数量条件を選択します。

■価格

テキストボックスまたは左右のアップ・ダウンボタンをタップ して注文の価格を入力します。

「板指定」ボタンをタップすると、気配値から価格を選択することができます。([9]板指定による値段入力)

#### ■有効期間

ボタンをタップしていずれかの有効期間を選択します。

「期間指定」を選択した場合は、任意の日付を指定することが できます。※HYPER 先物ご選択中は当セッションのみご利用 いただけます。

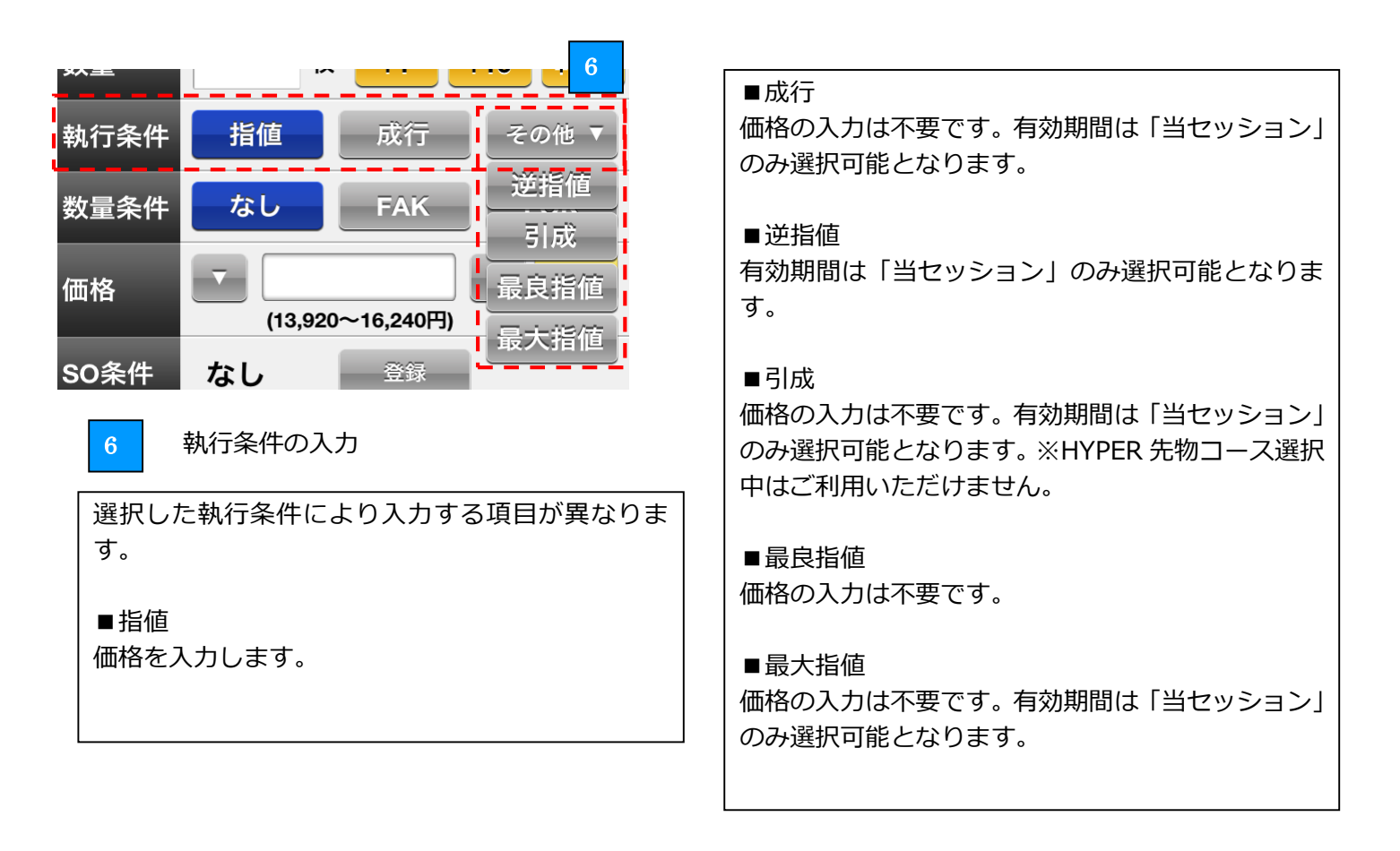

板指定による値段入力

7

価格入力欄の「**板指定」**ボタンをタップすると、板指定画面が表示されます。 板指定画面では、任意の値段をタップすると、価格欄にタップした値段が反映されます。

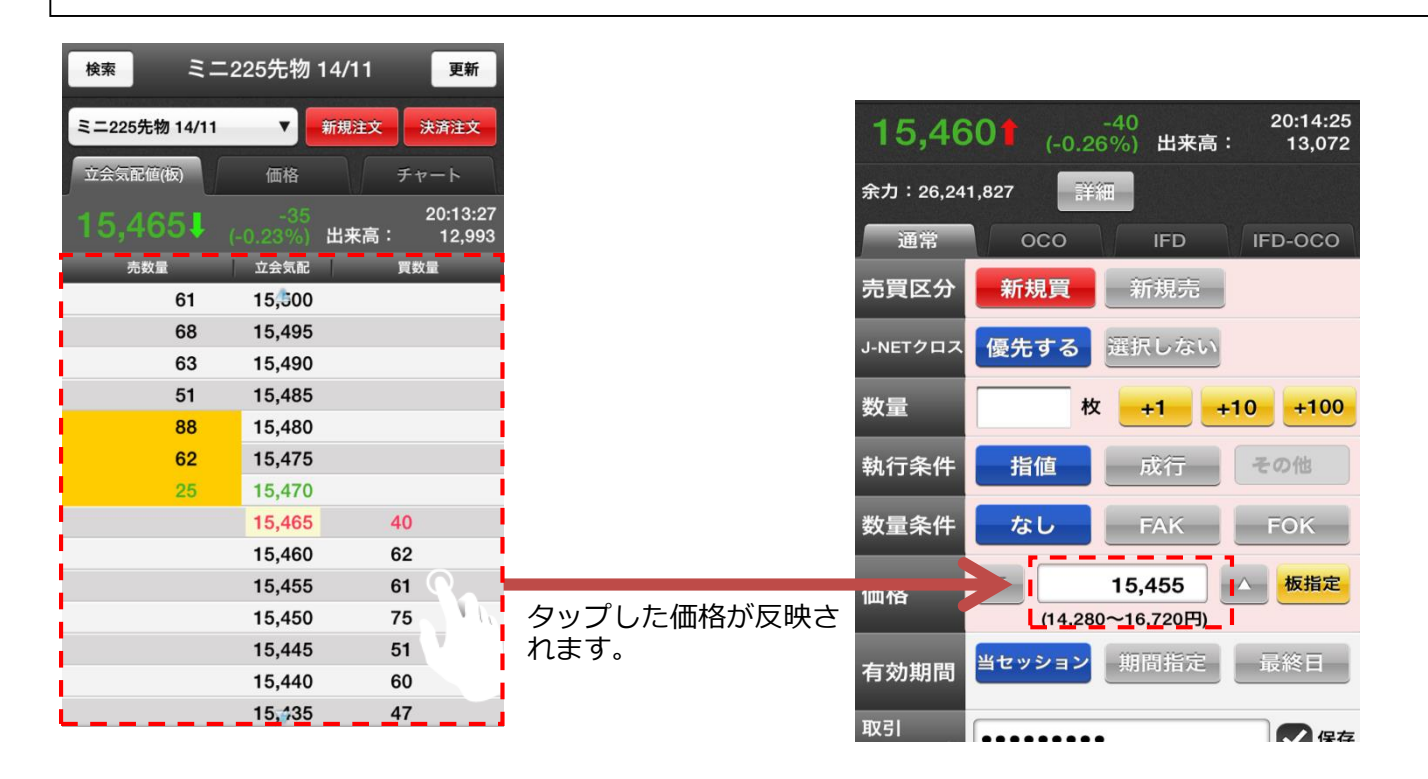

| 戻る 22                               | 5先物 15/03 更新              |  |  |  |  |
|-------------------------------------|---------------------------|--|--|--|--|
| 15 6901                             | -20 21:26:13              |  |  |  |  |
|                                     | 注文確認                      |  |  |  |  |
| 225先物 15/03                         |                           |  |  |  |  |
| 注文パターン                              | 通常注文                      |  |  |  |  |
| 数量                                  | 1枚                        |  |  |  |  |
| 有効期間                                | 当セッション                    |  |  |  |  |
|                                     |                           |  |  |  |  |
| 売買区分                                | 新規買                       |  |  |  |  |
| J-NETクロス                            | 優先する                      |  |  |  |  |
| 執行条件                                | 指値                        |  |  |  |  |
| 価格                                  | 15,620 円                  |  |  |  |  |
| J-NETクロス優先の<br>認ください。               | ため、 <u>こちらの注意事項</u> を必ずご確 |  |  |  |  |
| 注文発注                                | キャンセル                     |  |  |  |  |
| <u>J-NETクロス優先時のご注意事項</u><br>お取引注意事項 |                           |  |  |  |  |

注文発注ボタン

注文確認画面で「**注文発注」**ボタンをタップすると、注 文が発注されます。

※「確認画面を省略」のチェックボタンにチェックして いた場合、確認画面は表示されません。

## 1.7 OCO 注文

OCO 注文とは、2 つの注文(OCO1、OCO2)を同時に出して、片方の注文が成立するともう片方の注文が自動的に取り消される注文方法です。

※OCO、IFD、IFD-OCO 注文では、J-NET クロスを「優先する」は選択できません。

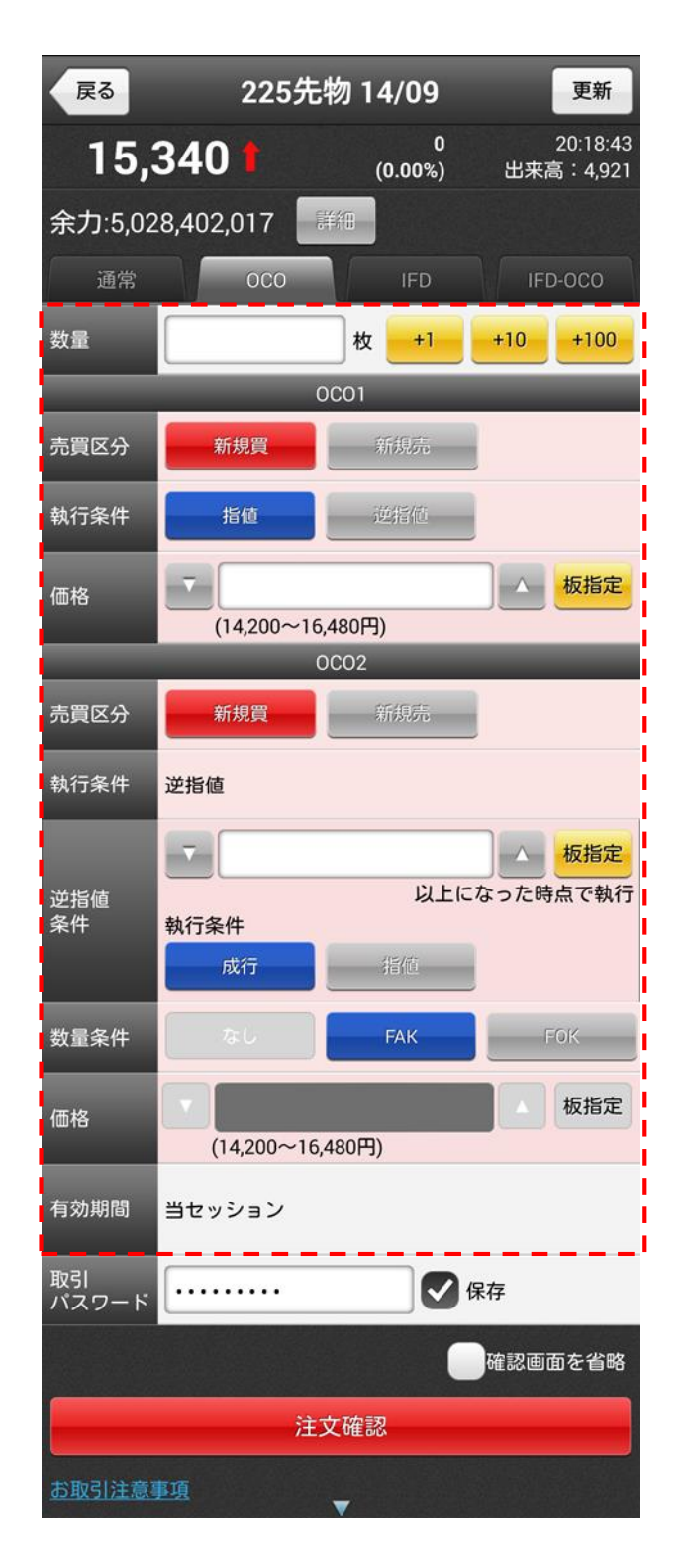

注文条件の入力

入力欄をタップして、OCO1、OCO2の注文条件を入力します。

#### ■数量

テキストボックスまたは「+1」「+10」「+100」ボタン をタップして、注文する枚数を入力します。

#### <0C01>

■売買区分

「新規買」「新規売」のいずれかをタップして選択します。 ※決済注文の場合は「決済買」「決済売」

#### ■執行条件

OCO の執行条件は、OCO1 と OCO2 の売買区分が同じ場 合、OCO1 が指値、OCO2 が逆指値になります。 OCO1 と OCO2 の売買区分が異なる場合は、OCO1、 OCO2 ともに指値になります。

#### ■価格

テキストボックスまたは左右のアップ・ダウンボタンを タップして、OCO1 注文の価格を入力します。

#### <0C02>

#### ■売買区分

「新規買」「新規売」のいずれかをタップして選択します。 ※決済注文の場合は「決済買」「決済売」

#### ■逆指値条件

テキストボックスまたは左右のアップ・ダウンボタンを タップして、逆指値の執行価格を入力します。執行条件 の「成行」、「指値」のいずれかをタップして選択します。

#### ■数量条件

逆指値条件で指定した価格到達後に発注する注文の数量 条件を指定します。

#### ■価格

逆指値条件の執行条件を指値とした場合、逆指値条件で 指定した価格に到達した際に発注する注文の価格を入力 します。

#### ■有効期間

OCO 注文の有効期間は「当セッション」のみとなります。

## 1.8 IFD 注文

IFD 注文とは、新規注文(IFD1)(※)と、その注文が成立した場合の決済注文(IFD2)(※)を一度に行う注文方法 です。予約した決済注文(IFD2)は、新規注文の約定後、自動的に発注されます。 (※)建玉を決済する際は、決済注文(IFD1)と新規注文(IFD2)になります。 ※OCO、IFD、IFD-OCO 注文では、J-NET クロスを「優先する」は選択できません。

| 戻る                                              | 225先                | 物 14/09 | 更新        |  |  |  |  |  |
|-------------------------------------------------|---------------------|---------|-----------|--|--|--|--|--|
| <b>15,340 1 0</b> 20:18:43<br>(0.00%) 出来高:4,921 |                     |         |           |  |  |  |  |  |
| 余力:5,02                                         | 余力:5,028,402,017 詳細 |         |           |  |  |  |  |  |
| 通常                                              | осо                 | IFD     | IFD-OCO   |  |  |  |  |  |
| 数量                                              |                     | 枚 +1    | +10 +100  |  |  |  |  |  |
|                                                 |                     | IFD1    |           |  |  |  |  |  |
| 売買区分                                            | 新規買                 | 新規売     |           |  |  |  |  |  |
| 執行条件                                            | 指値                  | 成行      | その他 🔻     |  |  |  |  |  |
| 数量条件                                            | なし                  |         | FOK       |  |  |  |  |  |
| 価格                                              | (14,200~16          | 5,480円) | ▲ 板指定     |  |  |  |  |  |
|                                                 |                     | IFD2    |           |  |  |  |  |  |
| 売買区分                                            | 決済売                 |         |           |  |  |  |  |  |
| 執行条件                                            | 指值                  |         | その他 🔻     |  |  |  |  |  |
| 数量条件                                            | なし                  |         |           |  |  |  |  |  |
| 価格                                              | <b>•</b> (14,200~16 | 5,480円) | ▲ 板指定     |  |  |  |  |  |
| 有効期間                                            | 当セッション              |         |           |  |  |  |  |  |
| 取引<br>パスワード                                     |                     |         | <b>呆存</b> |  |  |  |  |  |
|                                                 |                     | C       | 確認画面を省略   |  |  |  |  |  |
|                                                 | 注                   | 文確認     |           |  |  |  |  |  |
| お取引注意事項                                         |                     |         |           |  |  |  |  |  |

注文条件の入力

入力欄をタップして、IFD1、IFD2 の注文条件を入力します。

#### ■数量

テキストボックスまたは「+1」「+10」「+100」ボタン をタップして、注文する枚数を入力します。

#### <IFD1>

#### ■売買区分

「新規買」「新規売」のいずれかをタップして選択します。 ※決済注文の場合は「決済買」「決済売」

#### ■執行条件

ボタンをタップしていずれかの執行条件を選択します。 ※IFD1の執行条件に「引成」は選択できません。

#### ■価格

テキストボックスまたは左右のアップ・ダウンボタンを タップして、IFD1 注文の価格を入力します。

#### <IFD2>

#### ■売買区分

IFD1の逆の売買区分が自動で設定されます。 (IFD1が「買」の場合、IFD2は「売」となります)

#### ■執行条件

ボタンをタップしていずれかの執行条件を選択します。 ※IFD2 の執行条件に「最良指値」「最大指値」は選択で きません。

#### ■価格

テキストボックスまたは左右のアップ・ダウンボタンを タップして、IFD2 注文の価格を入力します。

#### ■有効期間

IFD 注文の有効期間は「当セッション」のみとなります。

## 1.9 IFD-OCO 注文

IFD-OCO 注文とは、IFD 注文と OCO 注文を組み合わせた注文方法です。

新規注文(IFDOCO1)(※)と、その注文が成立した場合の決済注文を2つ(IFDOCO2、IFDOCO3)(※)行うことができます。新規注文(IFDOCO1)が約定すると、決済注文(IFDOCO2、IFDOCO3)が自動的に発注され、片方の決済注文が成立するともう片方の決済注文は取り消されます。

(※) 建玉を決済する際は、決済注文(IFDOCO1)と新規注文(IFDOCO2、IFDOCO3)になります。※OCO、IFD、IFD-OCO注文では、J-NET クロスを「優先する」は選択できません。

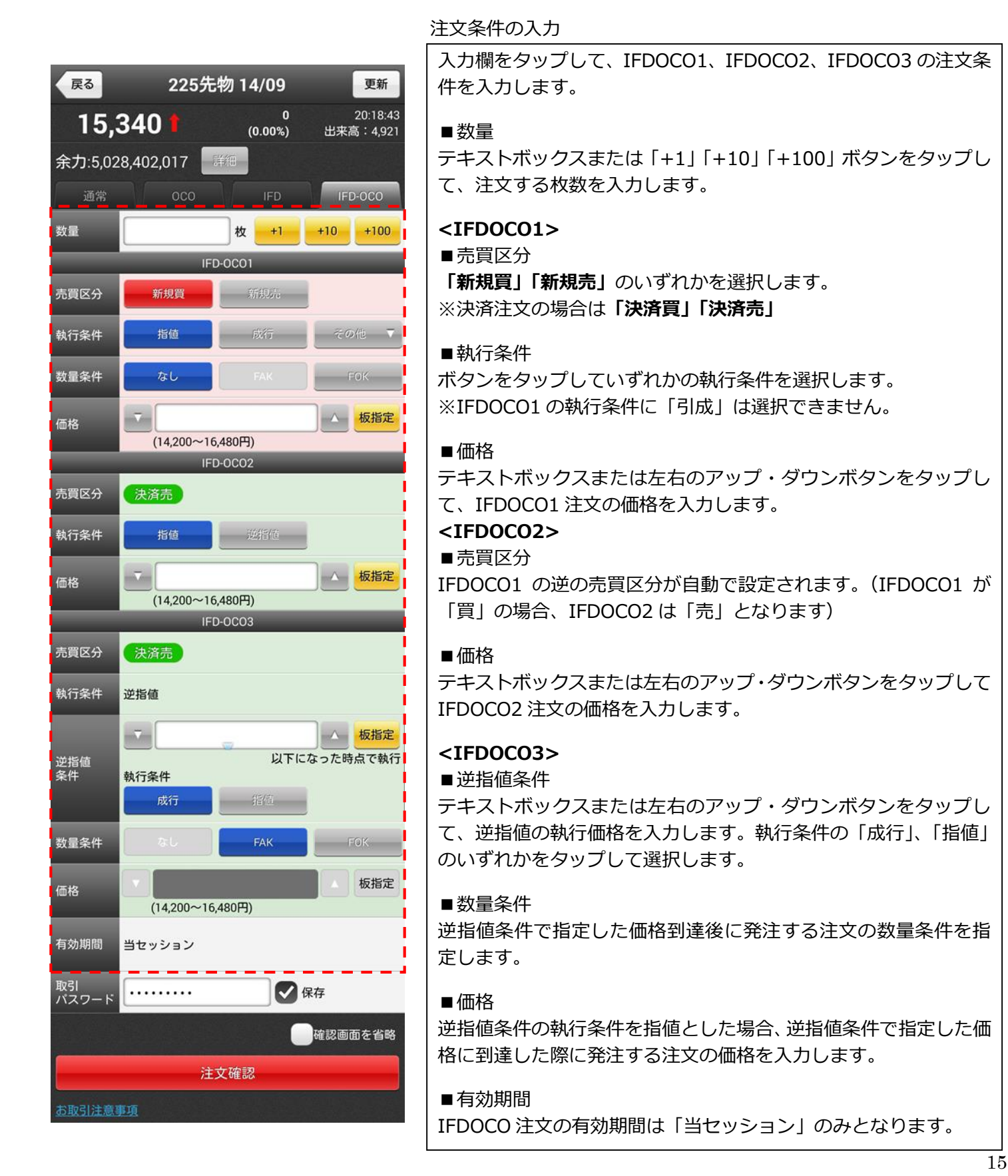

「一括建玉決済指定」画面では、指定した商品の建玉すべてに対して、一括で決済注文を発注するこ とができます。

※一括建玉決済では、J-NET クロスを優先とした注文を発注することはできません。

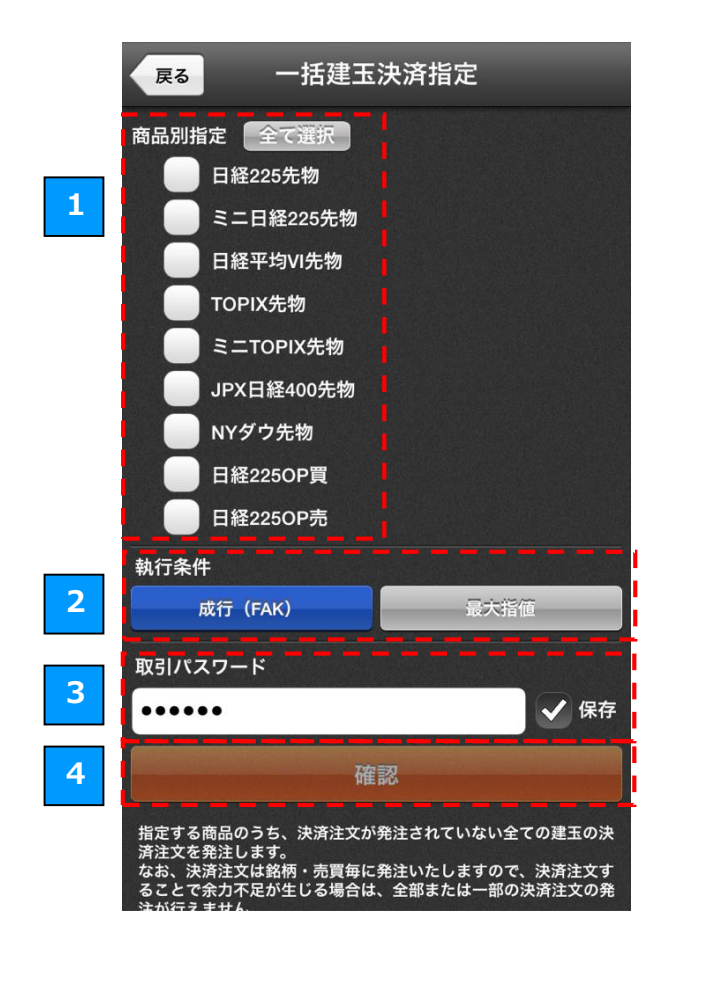

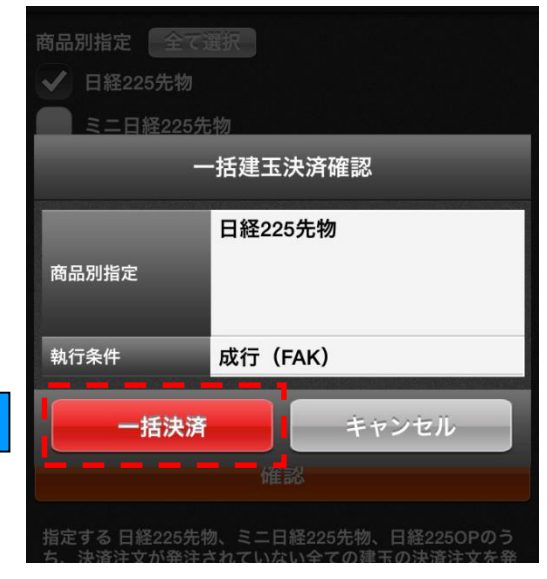

決済する商品を選択する
 チェックボックスをチェックして、一括決済する
 商品を選択します。商品は一度に複数選択することができます。
 執行条件を選択する

「成行(FAK)」または「最大指値」のボタンを タップして、執行条件を選択します。

3 取引パスワードの入力

テキストボックスをタップして取引パスワードを 入力します。 「保存」のチェックボックスをチェックすると、

入力した取引パスワードが保存され、次回以降の 入力を省略することができます。

4 5 一括決済注文の発注

「確認」ボタンをタップすると、決済内容の確認 ダイアログが表示されます。 確認ダイアログで「一括決済」ボタンをタップす ると、一括決済注文が発注されます。

#### 1.11 注文一括取消

注文一括取消では、指定した商品の注文を一括で取消すことができます。

1

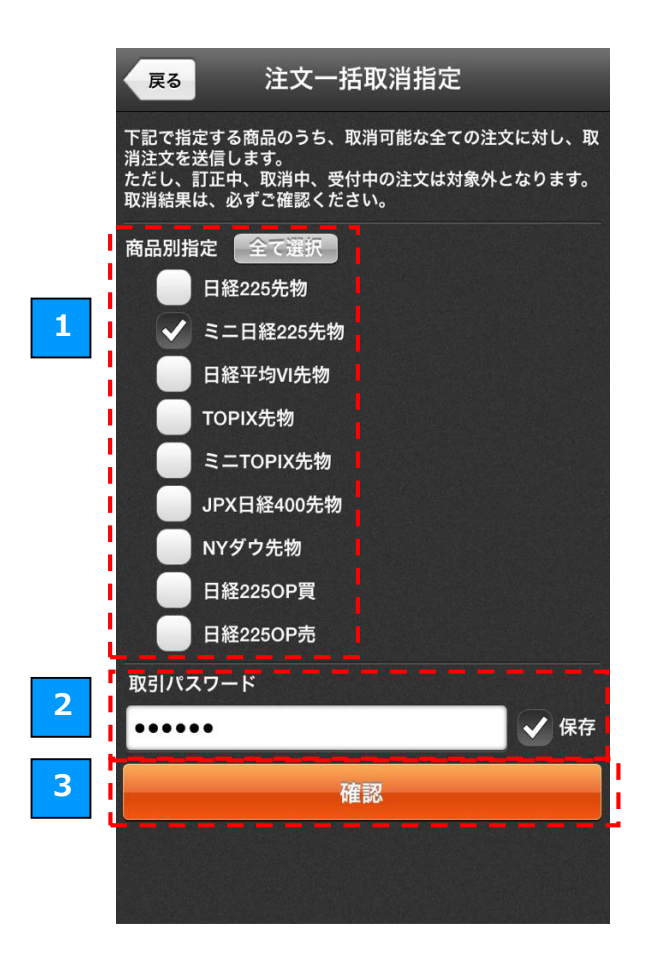

注文取消する商品を選択する

チェックボックスをチェックして、注文取消する 商品を選択します。商品は一度に複数選択するこ とができます。

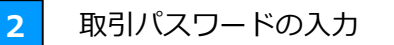

テキストボックスをタップして取引パスワードを 入力します。 「保存」をチェックすると、入力した取引パスワ ードが保存され、次回以降の入力を省略すること ができます。

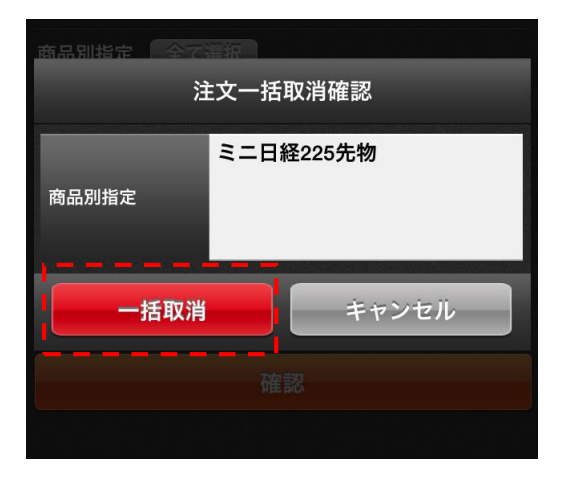

注文の取消

3

「確認」ボタンをタップすると、取消内容の確認ダ イアログが表示されます。 確認ダイアログで「一括取消」のボタンをタップす ると、一括取消が実行されます。 スピード注文は、お客さまの利便性を追求し、最短ワンタップで成行注文が発注できる簡易な注文方法です。

## 2.1 スピード注文をご利用になる前に

スピード注文機能をご利用いただくには、最初に注文設定を行った上で、「スピード注文のご利用に関する同意 事項」にご同意していただく必要がございます。

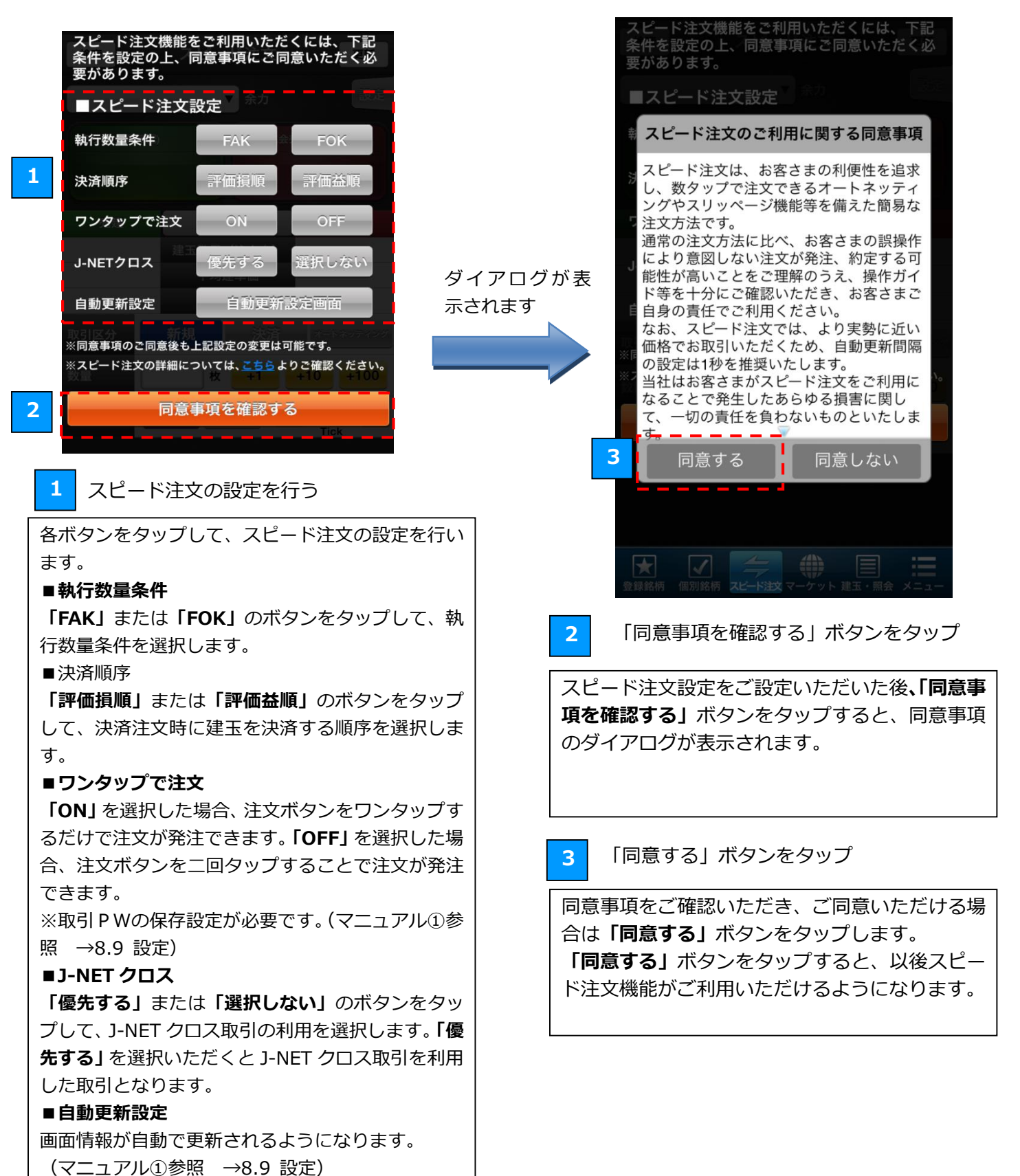

#### スピード注文による発注 2.2

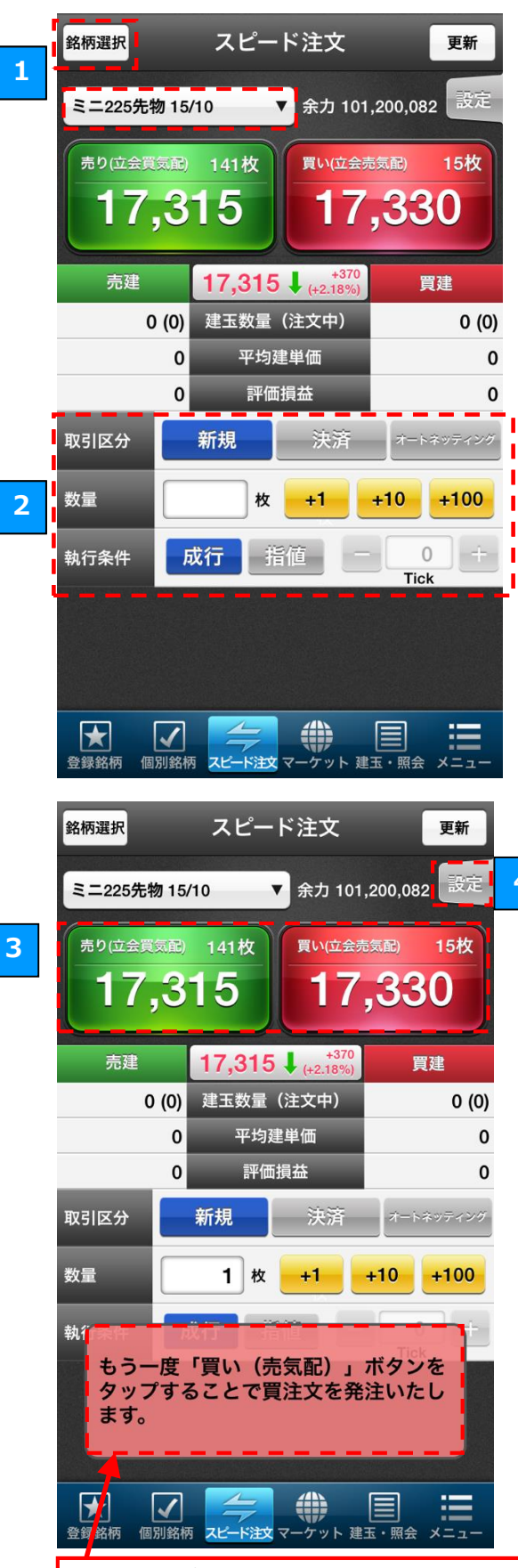

ワンタップ注文が「OFF」の場合は、「売り」 「買い」ボタンをタップすると画面下部にメ ッセージが表示され、メッセージが表示され た状態でもう一度同じボタンをタップする と、注文が発注されます。 ※メッセージが表示された状態で画面のボ タン以外の部分をタップすると、メッセージ

が消えてタップ前の状態に戻ります。

銘柄の選択

1

注文する銘柄を選択します。

画面左上の銘柄名が表示されたボタンをタップすると、こ れまでに閲覧した履歴から銘柄をご選択いただけます。 履歴にない銘柄を選択する場合は、「銘柄選択」ボタンをタ ップして、銘柄検索画面よりご選択ください。(3.銘柄検索)

2 注文条件の入力

#### ■取引区分

「新規」「決済」「オートネッティング」のボタンをタップ して、注文の取引区分を選びます。

#### ■取引数量

テキストボックスをタップするか「+1」「+10」「+100」 ボタンをタップして、注文する枚数を入力します。

■執行条件

「成行」「指値」のボタンをタップして、発注する執行条件 を選びます。(「指値」は下段の指値スリッページを参照。)

注文の発注 3

4

「売り(立会買気配)」ボタンをタップすると、売りの注文 を発注できます。「買い(立会売気配)」をタップすると、 買いの注文を発注できます。

#### ■オートネッティング・指値スリッページとは

#### ■オートネッティング

オートネッティング注文とは、発注時の建玉状況を元に、新 規・決済の判定を自動で行う発注方法です。

「オートネッティング」選択時に、買建玉の保有がある場合、 「売り(立会売気配)」ボタンをタップすると決済売注文が発 注され、買建玉数以上の数量を指定した場合は建玉数分の決済 売注文と(指定数-建玉数)分の新規売注文が同時に発注され ます。(売建玉は逆となります。)

例)3枚の買建玉を保有している時に、5枚の売注文を発注す ると、3枚の決済売注文と2枚の新規売注文が発注されます。

#### ■指値スリッページ

「指値」 選択時に Tick のテキストボックスをタップするか 「+」、「-」ボタンをタップして、注文価格を設定できます。 ※いずれの注文も失効する可能性がございます。 ※自動更新間隔の設定(→11.6 設定>自動更新)によっては 表示されている立会気配値が実勢と異なる場合がありますの で、自動更新間隔の設定は1秒を推奨しております。

#### スピード注文の設定 4

「設定」ボタンをタップすると、設定メニューが表示され ます。最初に設定した「執行数量条件」「決済順序」「ワン タップ注文」「J-NET クロス」「取引パスワード入力の省略」 の設定を、ここで変更することができます。

#### 横チャートスピード注文による発注 2.3

横チャートスピード注文は、スピード注文機能はそのままに、チャートを確認しながら注文でき る注文方法です。

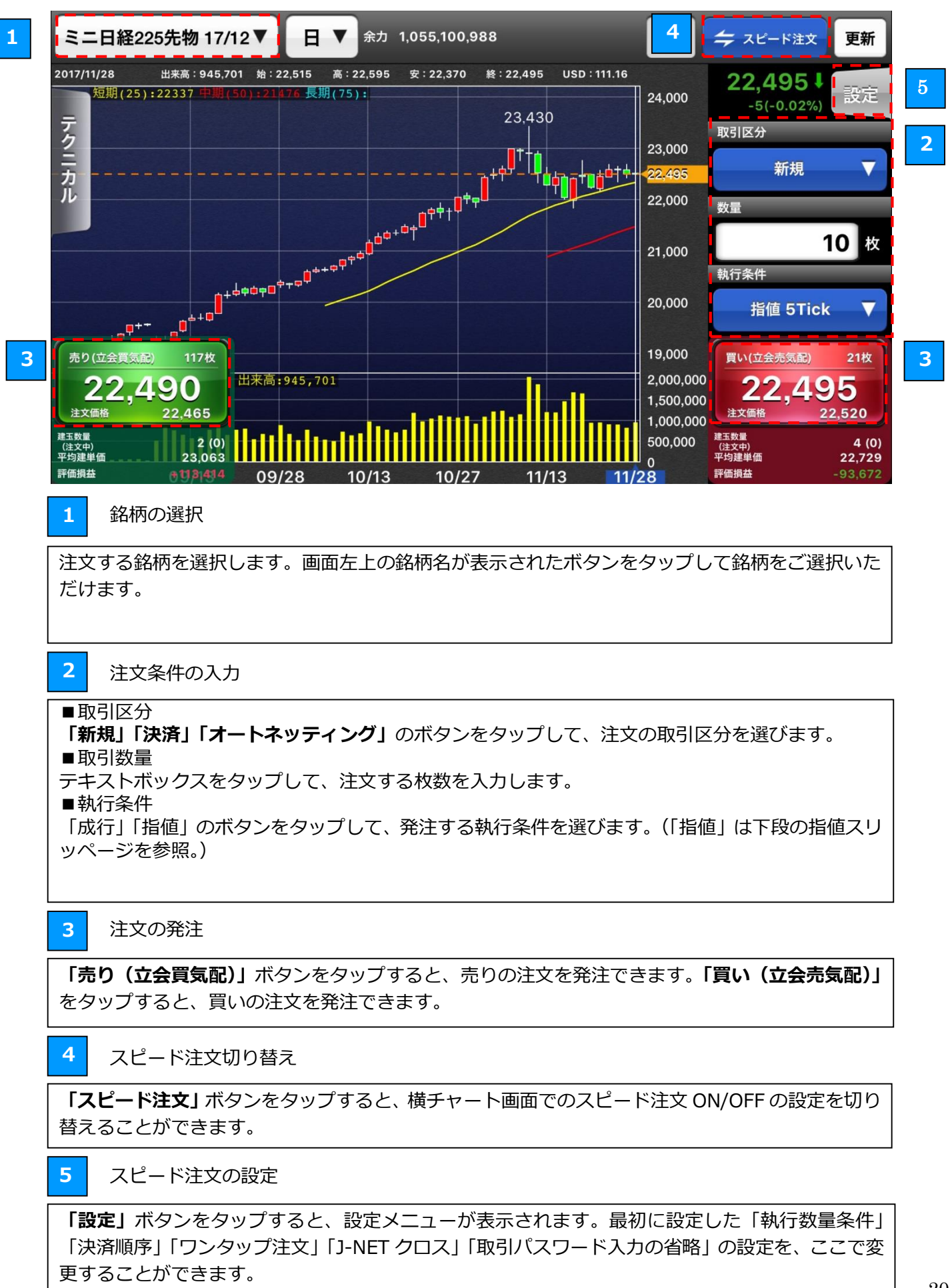

20

#### 3.1 板注文をご利用になる前に

板注文機能をご利用いただくには、最初に注文設定を行った上で、「板注文のご利用に関する同意事項」にご同意 していただく必要がございます。

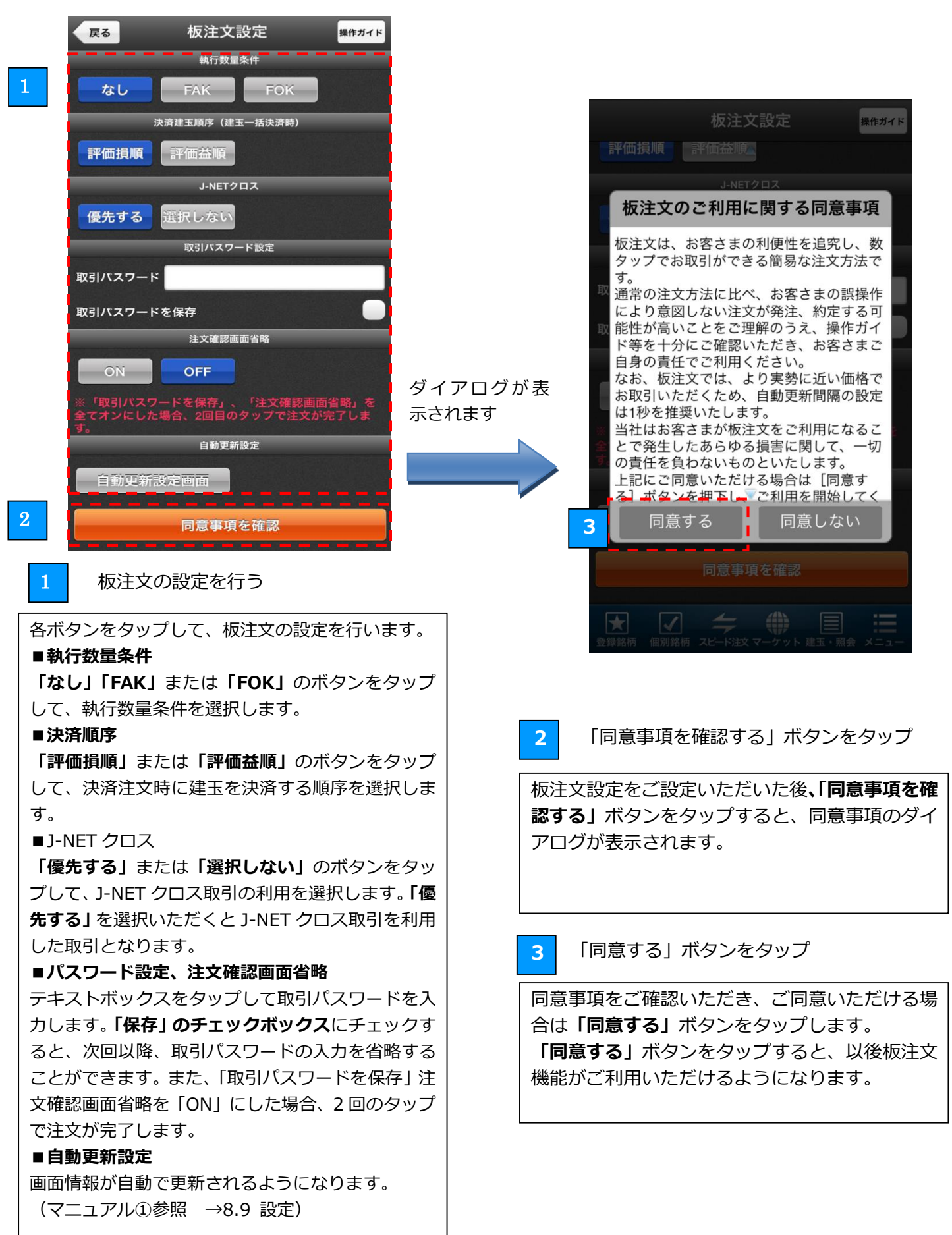

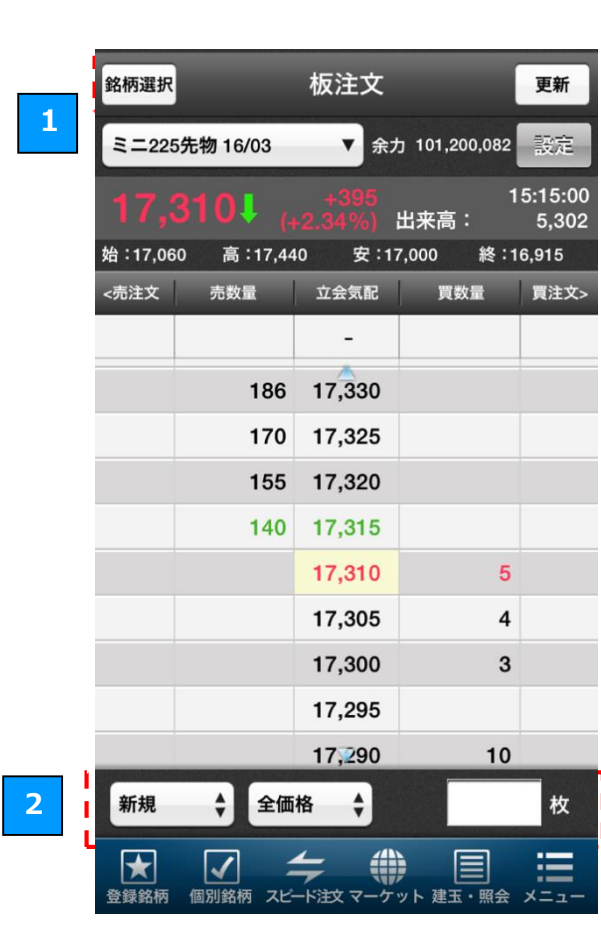

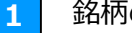

銘柄の選択

注文する銘柄を選択します。

画面左上の銘柄名が表示されたボタンをタップす ると、これまでに閲覧した履歴から銘柄をご選択 いただけます。

履歴にない銘柄を選択する場合は、「銘柄検索」ボ タンをタップして、銘柄検索画面よりご選択くだ さい。

注文条件の入力 2

#### ■取引区分

「新規」「決済」のボタンをプルダウンして、発注 する注文の取引区分を選びます。

#### ■選択可能な価格

「全価格」「気配のみ」を選択することで、板表示 を全価格か気配値がある呼値のみの表示かの選択 できます。

#### ■取引数量

テキストボックスをタップして、注文する枚数を 入力します。

立会気配値の選択

3

希望する立会気配の「買数量」「売数量」のいずれ かを1回タップします。

確認メッセージの表示 4

注文内容の確認のため、確認メッセージが表示さ れます。

#### 注文の発注 5

確認メッセージが表示された状態で、2 回目のタッ プすると注文確認ダイアログが表示されますので、 注文発注ボタンをタップすると注文が発注されま す。

※更新ボタンの下にある設定ボタンをタップする と、板注文の詳細の設定ができます。

「取引パスワードを保存」、「注文確認画面省略」を 全てオンにした場合、2回目のタップで注文が完了 します。

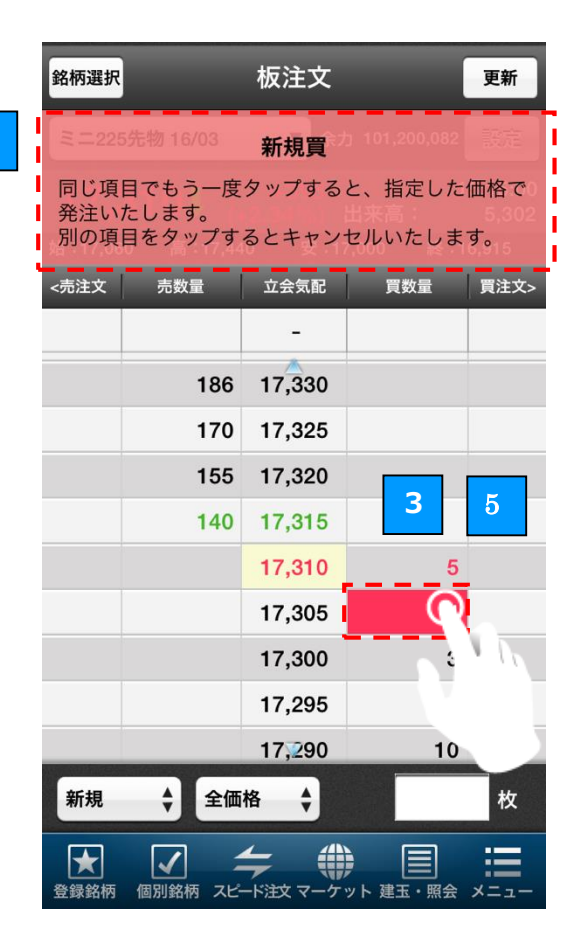

4

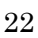

|    | 検索                |                            | 板注文                     |                          | 更新                         |
|----|-------------------|----------------------------|-------------------------|--------------------------|----------------------------|
| _¦ | ≅=22              | 5先物 14/12                  | 訂正/取消                   | 25,596,441               |                            |
|    | 注文訂<br>注文取<br>欄外を | 正する場合は<br>消する場合は<br>タップすると | 、別の価格<br>、同じ項目<br>キャンセル | をタップ。<br>をタップ。<br>いたします。 | 7:01:01<br>57,696<br>5,500 |
|    | <売注文              | 売数量                        | 立会気配                    | 買数量                      | 買注文>                       |
|    |                   |                            | -                       |                          | (2)                        |
|    |                   |                            | 15,520                  | 622                      |                            |
|    |                   |                            | 15,515                  |                          | 4                          |
|    |                   |                            | 15,510                  | 7 <mark>6</mark> 2       | 2                          |
|    |                   |                            | 15,505                  | 848                      | ••••                       |
|    |                   |                            | 15,500                  | 1,034                    |                            |
|    |                   |                            | 15,495                  | <u>م</u>                 |                            |
|    |                   |                            | 15,490                  | 3                        | ,                          |
|    |                   |                            | 15,485                  | 630                      |                            |
|    |                   |                            | 15,480                  | 722                      | <b>n</b>                   |
|    | 決済                | € 全価                       | 格                       | 2                        | 2                          |
|    | 全日産情報             | 個別銘柄 スピー                   |                         | ット 建玉・照会                 | ×==                        |

| 検索                                    | 板注文 更新                                     |
|---------------------------------------|--------------------------------------------|
|                                       | 訂正/取消 25,501,941 3                         |
| 注文訂正する場合に                             | は、別の価格をタップ。                                |
|                                       | 訂正確認                                       |
| ミニ225先物 14                            | /12                                        |
| 注文パターン                                | 通常注文                                       |
| 数量                                    | 2枚                                         |
| 有効期間                                  | 当セッション                                     |
|                                       |                                            |
| 売買区分                                  | 決済買                                        |
| 執行条件                                  | 指値                                         |
| 価格                                    | 15,500 円 → 15 <mark>,515 円</mark>          |
| 訂正発注                                  | キャンセル                                      |
|                                       | 15,480 722                                 |
| 決済 ◆ 全価                               | 磁格 ◆ 2 枚                                   |
| ● ● ● ● ● ● ● ● ● ● ● ● ● ● ● ● ● ● ● | チャート     ・       デード注文マーケット 建玉・照会     メニュー |

板注文の訂正/取消

注文の訂正/取消を行う場合、「売注文」「買注文」 のいずれかのうち、変更を行いたい注文について 1回タップします。

2

1

板注文の訂正/取消の確認メッセージの表示

訂正/取消の確認のため、確認メッセージが表示されます。

■注文訂正

注文訂正する場合は、別の立会気配値の「売数量」 または「買数量」をタップします。

※ご注文の訂正は、立会気配値のみの訂正となり ます。枚数等の変更はできませんので、注文の取 消後に改めてご発注ください。

#### ■注文取消

注文取消する場合は、同じ項目をタップすると取 消注文が発注されます。

※更新ボタンの下にある設定ボタンをタップする と、板注文の詳細の設定ができます。

「取引パスワードを保存」、「注文確認画面省略」を 全てオンにした場合、2回目のタップで注文が完了 します。

3 訂正注文の発注

希望する立会気配値の項目をタップすると、訂正 確認ダイアログが表示されますので、ご確認のう え、注文訂正ボタンをタップしてください。

取消注文の発注

4

1回目にタップした同じ項目をタップすると、取 消確認ダイアログが表示されますので、ご確認の うえ、注文取消ボタンをタップしてください。

| 銘柄選択    |                 | 板注文         |               | 更新             |
|---------|-----------------|-------------|---------------|----------------|
| 225先物   | 0 16/03         | ▼ 余         | 力 101,200,082 | 設定             |
| 17,     | 300 <b>!</b> (, |             | 1<br>出来高:     | 5:15:00<br>451 |
| 始:17,07 | 70 高:17,42      | 20 安:1      | 7,020 終:1     | 6,910          |
| <売注文    | 売数量             | 立会気配        | 買数量           | 買注文>           |
|         |                 |             |               |                |
|         | 14              | 17,340      |               |                |
|         | 13              | 17,330      |               |                |
|         | 12              | 17,320      |               |                |
|         | 2               | 17,310      |               |                |
|         | 2               | 17,300      |               |                |
|         |                 | 17,290      | 4             |                |
|         |                 | 17,280      | 13            |                |
|         |                 | 17,270      | 22            |                |
|         |                 | 17,260      | 26            |                |
| 新規      | € 全価            | 格 🛟         |               | 枚              |
| ★ 登録銘柄  | 個別銘柄 スピ         | →<br>「注文マーケ | ・ アト 建玉・照会    | *==-           |

1 板注文の機能

■ヘッダー切り替え

「売注文」「買注文」または「売建玉」「買建玉」 をタップすることで注文状況、建玉状況の変更が できます。

#### ■数量

「売数量」「買数量」は市場の各気配枚数を表示 ※上下 10 本まで

#### ■立会気配

立会気配エリアをダブルタップで現在値の位置が 中心になるようフォーカス表示する。 ※現在値がない場合は売最良気配、買最良気配の 間を中心とする

#### 4.1 ストラテジー選択画面への移動

ストラテジー注文は、希望のストラテジーを選択することで、ポジションを組むために必要な銘柄・価格・数量等

を最低取引単位で表示いたします。

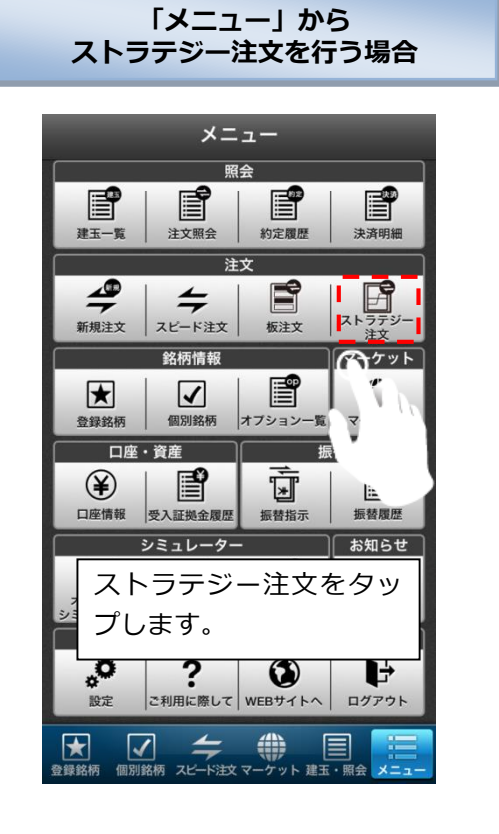

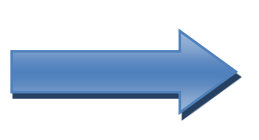

ストラテジー選 択画面が表示さ れます。

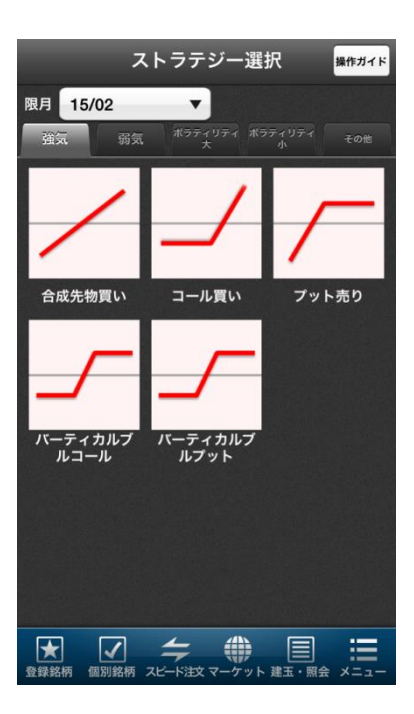

ストラテジー選

択画面が表示さ

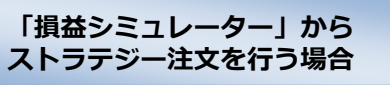

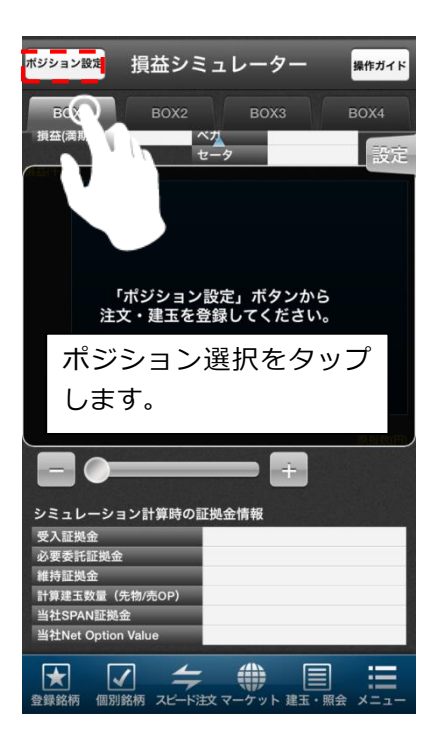

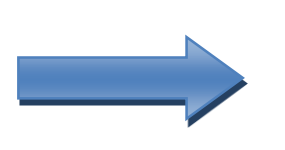

ポジション設定 画面が表示され ます。

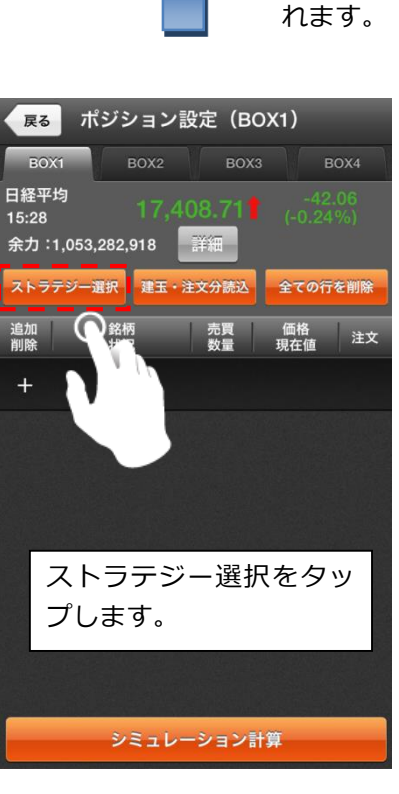

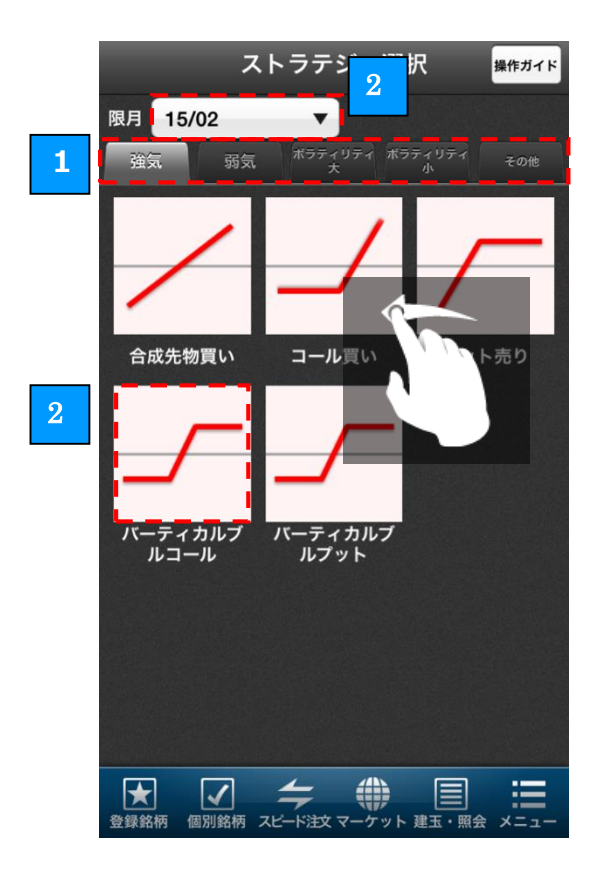

注文するストラテジータイプを選択します。

「強気」「弱気」「ボラティリティ大」「ボラティリティ小」「その他 等」のタブをタップするか、画面をフリックすると、注文タイプを 切り替えることができます。

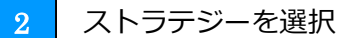

注文するストラテジーを選択します。 ストラテジータイプを選択したら、個別のストラテジー、限月を選 択することができます。

| 戻る                  | ポ                         | ジシ          | /ョン         | 設定         | (во  | X1)       |             |          |
|---------------------|---------------------------|-------------|-------------|------------|------|-----------|-------------|----------|
| во                  | X1                        | E           | BOX2        |            | вохз |           | во          | X4       |
| 日経平<br>15:28<br>余力: | <sup>2</sup> 均<br>:1,053, | 252,9       | 17,4<br>918 | 08.7<br>詳細 | 711  | (-0.      | 42.0<br>24% | )6<br>6) |
| ストラ                 | テジーネ                      | <b>熊沢</b>   | 建玉・         | 注文分        | 売込   | 全ての       | の行を         | 削除       |
| 追加<br>削除            |                           | 銘柄<br>状況    | ī<br>!      | 売          |      | 価格<br>現在値 | r I         | 注文       |
|                     | 225OP                     | 15/01<br>未発 | C 1750<br>主 | 0 🧊        | 1    |           | 75<br>75    | 発注       |
| —                   | 225OP                     | 15/01<br>未発 | C 1775<br>主 | 0 売        | 1    |           | 25<br>24    | 発注       |
| +                   |                           |             |             |            |      |           |             |          |
|                     |                           |             |             |            |      |           |             |          |
|                     |                           |             |             |            |      |           |             |          |
|                     |                           |             |             |            |      |           |             |          |
|                     |                           |             |             |            |      |           |             |          |
|                     |                           |             |             |            |      |           |             |          |
|                     |                           | ٤           | ミュレ         | ーショ        | ン計   | 萛         |             |          |

3 ストラテジーの注文詳細を表示

ストラテジーの注文詳細を表示します。 選択したストラテジーを組むために必要な注文詳細を表示し、右側 の発注ボタンから注文いただけます。

(ご注意事項)

ストラテジー注文は1注文ずつ発注を行うため、 次回発注時 に余力が不足する場合は、ストラテジーの一部が発注できない 可能性があります。あらかじめ、余力を十分にご確認いただき ますようお願いいたします。

#### 4.3 ストラテジー注文による発注

1

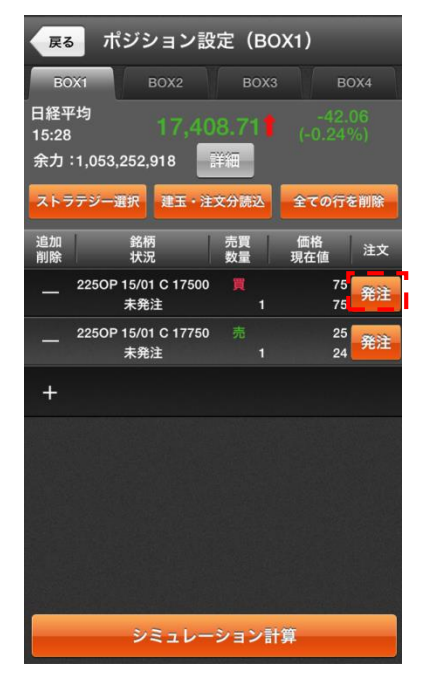

注文確認

通常注文

当セッション

キャンセル

1枚

新規買

指値

65 円

2250P 15/01 C 17500 注文パターン

注文発注

| 1 | 個別注文の発注 |
|---|---------|
|   |         |

個別注文の横にある「発注ボタン」をクリックします。 取引パスワードを保存していない場合、取引パスワードの入力 画面が表示されますので、取引パスワードを入力し、注文発注 ボタンをタップしてください。

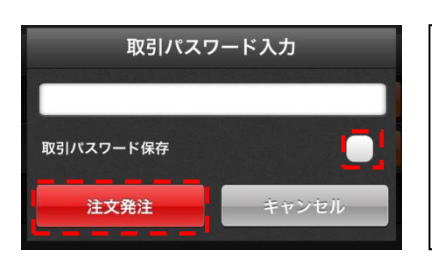

取引パスワードを保存したい 場合は、チェックボックスにチ エックを入れた状態で注文発 注しますと取引パスワードが 保存されます。

注文発注 2

選択した注文の内容を確認し、「注文発注ボタン」をタップしま すと発注されます。

#### 注文発注状況の確認 3

注文発注が完了しますと発注済と表示されます。 ※発注済となりましても約定したわけではありませんので、約 定状況につきましては、注文照会画面からご確認ください。

EA

数量

有効期間

売買区分

執行条件

価格

ポジション設定(BOX1) 戻る BOX1 日経平均 15:28 余力:1,053,092,486 詳細 ストラテジー選択 建玉・注文分読込 全ての行を削除 追加 銘柄 状況 売買 数量 価格 現在値 注文 OP 15/01 C 17500 3 発注済 60 2250P 15/01 C 17750 売 19 19 発注 未発注 1 ご注文を受付いたしました。 シミュレーション計算

<ストラテジー注文の詳細>

| マーケット強気         |                                        |                                      |  |  |  |  |
|-----------------|----------------------------------------|--------------------------------------|--|--|--|--|
| ストラテジー          | ポジション説明                                | ポジション詳細                              |  |  |  |  |
|                 | コールの買いとプットの売り                          | 【(ATM) コール買】+【(ATM)<br>プット売】         |  |  |  |  |
| 合成先物買い          |                                        |                                      |  |  |  |  |
| コール買い           | コールの買い                                 | 【(ATM) コール買】                         |  |  |  |  |
| プット売り           | プットの売り                                 | 【(ATM) プット売】                         |  |  |  |  |
| バーティカルブルコール     | 行使価格の異なる2つのコールのうち行使価格の高い<br>方を売り低い方を買う | 【(ATM) コール買】+【(ATM +<br>250 円) コール売】 |  |  |  |  |
| バーティカルブ<br>ルプット | 行使価格の異なる2つのプットのうち行使価格の高い<br>方を売り低い方を買う | 【(ATM) プット買】+【(ATM +<br>250 円) プット売】 |  |  |  |  |

| マーケット弱気         |                                        |                                      |  |
|-----------------|----------------------------------------|--------------------------------------|--|
| ストラテジー          | ポジション説明                                | ポジション詳細                              |  |
| 合成先物売り          | コールの売りとプットの買い                          | 【(ATM) コール売】+【(ATM)<br>プット買】         |  |
| コール売り           | コールの売り                                 | 【(ATM) コール売】                         |  |
| プット買い           | プットの買い                                 | 【(ATM) プット買】                         |  |
| バーティカルベ<br>アコール | 行使価格の異なる2つのコールのうち行使価格の高い<br>方を買い低い方を売る | 【(ATM) コール売】+【(ATM +<br>250 円) コール買】 |  |
| バーティカルベ<br>アプット | 行使価格の異なる2つのプットのうち行使価格の高い<br>方を買い低い方を売る | 【(ATM) プット売】+【(ATM +<br>250 円) プット買】 |  |

| ボラティリティ大きい   |                                    |                        |
|--------------|------------------------------------|------------------------|
| ストラテジー       | ポジション説明                            | ポジション詳細                |
|              | 同じ行使価格のコールとプットを1:2の比率で買う           | 【(ATM) コール買】+【(ATM)    |
|              |                                    | プット買】+【(ATM) プット買】     |
| ストリップ買い      |                                    |                        |
| . /          | ーーー<br>同じ行使価格のコールとプットを2:1の比率で買う    | 【(ATM) コール買】+【(ATM)    |
|              |                                    | コール買】+【(ATM) プット買】     |
| ストラップ買い      |                                    |                        |
| $\mathbf{X}$ | <br>  行使価格と限月が同じコールとプットを同数ずつ購入     | 【(ATM) コール買】+【(ATM)    |
|              |                                    | プット買】                  |
| ストラドル買い      |                                    |                        |
| $\mathbf{X}$ | <br>  同じ限月で任意の行使価格のプットの買いとより高い<br> | 【(ATM + 500 円) コール買】 + |
|              | 行使価格のコールの買いを同数ずつもつ                 | 【(ATM - 500 円) プット買】   |
| ストラングル買<br>い |                                    |                        |
|              | <br>  同じ限月で行使価格の異なる3つのコールを用い、行使    | 【(ATM - 250円) コール売】 +  |
|              | 価格の最も高いものと低いものを1単位ずつ売り、その          | 【(ATM) コール買】+【(ATM)    |
| バタフライコー      | 中間のものを2単位買う                        | コール買】+【(ATM + 250円) コ  |
|              |                                    | ール売】                   |
|              | <br>  同じ限月で行使価格の異なる3つのプットを用い、行使    | 【(ATM‐250円) プット売】+     |
|              | 価格の最も高いものと低いものを1単位ずつ売り、その          | 【(ATM) プット買】+【(ATM)    |
| バタフライプッ      | 中間のものを2単位買う                        | プット買】+【(ATM + 250円)    |
| ト良い          |                                    | プット売】                  |

| ボラティリティ小さい     |                                |                        |
|----------------|--------------------------------|------------------------|
| ストラテジー         | ポジション説明                        | ポジション詳細                |
|                | 同じ行使価格のコールとプットを1:2の比率で売る       | 【(ATM) コール売】+【(ATM)    |
|                |                                | プット売】+【(ATM) プット売】     |
| ストリップ売り        |                                |                        |
|                | 同じ行使価格のコールとプットを2:1の比率で売る       | 【(ATM) コール売】+【(ATM)    |
|                |                                | コール売】+【(ATM) プット売】     |
| ストラップ売り        |                                |                        |
|                | 同じ行使価格のコールとプットを同数売る            | 【(ATM) コール売】+【(ATM)    |
|                |                                | プット売】                  |
| ストラドル売り        |                                |                        |
|                | 同じ限月において、任意の行使価格のコールの売りとよ      | 【(ATM + 500 円) コール売】 + |
|                | り低い行使価格のプットの売りを同数ずつもつ          | 【(ATM‐500円) プット売】      |
| ストラングル売<br>り   |                                |                        |
|                | 同じ限月で行使価格の異なる3つのコールを用いる。行      | 【(ATM - 250円) コール買】 +  |
|                | 使価格の最も高いものと最も低いものを1単位ずつ買       | 【(ATM) コール売】+【(ATM)    |
| バタフライコー<br>ル売り | い、その中間のものを2単位売る                | コール売】+【(ATM + 250 円) コ |
|                |                                | ール買】                   |
|                | 同じ限月で行使価格の異なる3つのプットを用いる。行      | 【(ATM - 250円) プット買】+   |
|                | <br>  使価格の最も高いものと最も低いものを1単位ずつ買 | 【(ATM) プット売】+【(ATM)    |
| バタフライプッ<br>ト売り | い、その中間のものを2単位売る                | プット売】+【(ATM + 250円)    |
|                |                                | プット買】                  |

| その他             |                                |                        |
|-----------------|--------------------------------|------------------------|
| ストラテジー          | ポジション説明                        | ポジション詳細                |
|                 | 同じ限月で行使価格の異なる2つのコールを用いる。任      | 【(ATM) コール買】+【(ATM +   |
|                 | 意の行使価格のコールの買い1単位に対して、より行使      | 250円) コール売】 + 【(ATM +  |
| レシオスプレッ<br>ドコール | 価格の高いコールの売り2単位以上の組み合わせ         | 250円) コール売】            |
| バックスプレッ         | 同じ限月で行使価格の異なる2つのコールを用いる。       | 【(ATM - 250円) コール売】+   |
|                 | 任意の行使価格のコールの売り1単位に対して、         | 【(ATM) コール買】+【(ATM)    |
|                 | より行使価格の高い行使価格のコールの買い2単位以       | コール買】                  |
| ドコール            | 上の組み合わせ。                       |                        |
|                 | 限月が近く行使価格の高いコールを売り、限月が遠く行      | 【(ATM + 250 円) コール売】 + |
|                 | 使価格の低いコールを買う                   | 【(直近限月+1月)(ATM)コー      |
| ダイアゴナルブル        |                                | ル買】                    |
|                 | 同じ限月で任意の行使価格コールを買い、より高い行使      | 【(ATM) コール買】+【(ATM +   |
|                 | 価格のプットを買う                      | 250円) プット買】            |
| ガッツ買い           |                                |                        |
|                 | 同じ限月で行使価格の異なる4つのコールを用いる。任      | 【(ATM - 250円) コール買】 +  |
|                 | 意の行使価格のコールの買い、より高い行使価格のコー      | 【(ATM) コール売】+【(ATM +   |
| コンドル買い          | ルの売り、さらに高い行使価格のコールの売り、さらに      | 250円) コール売】 + 【(ATM +  |
|                 | 一段と高い行使価格のコールの買いを同数ずつもつ        | 500円)コール買】             |
|                 | <br> 同じ行使価格で限月の遠いオプションを買い、限月の近 | 【(ATM) コール売】+【(直近限     |
|                 | いオプションを売る                      | 月+1月) (ATM) コール買】      |
| カレンダー買い         |                                |                        |

| その他             |                           |                        |
|-----------------|---------------------------|------------------------|
| ストラテジー          | ポジション説明                   | ポジション詳細                |
|                 | じ限月で行使価格の異なる2つのプットを用いる。任意 | 【(ATM) プット買】+【(ATM‐    |
| 1               | の行使価格のプットの買い1単位に対して、より行使価 | 250 円) プット売】+【(ATM -   |
| レシオスプレッ<br>ドプット | 格が安いプットの売り2単位以上の組み合わせ。    | 250円) プット売】            |
|                 | 同じ限月で行使価格の異なる2つのプットを用いる。  | 【(ATM + 250 円) プット売】 + |
|                 | 任意の行使価格のプットの売り1単位に対して、    | 【(ATM) プット買】+【(ATM)    |
| バックスプレッ<br>ドプット | より行使価格の安いプットの買い2単位以上の組み合  | プット買】                  |
|                 | わせ。                       |                        |
| -               | 限月が近く行使価格の低いプットを売り、限月が遠く行 | 【(ATM‐250円) プット売】+     |
|                 | 使価格の高いプットを買う              | 【(直近限月+1月)(ATM) プッ     |
| ダイアゴナルベ<br>ア    |                           | ト買】                    |
|                 | 同じ限月で任意の行使価格のコールの売りと、より高い | 【(ATM) コール売】+【(ATM +   |
| $ \rightarrow $ | 行使価格のプットの売り               | 250円) プット売】            |
| ガッツ売り           |                           |                        |
|                 | 同じ限月で行使価格の異なる4つのプットを用いる。任 | 【(ATM‐250円) プット売】+     |
|                 | 意の行使価格のプットの売り、より高い行使価格のプッ | 【(ATM) プット買】+【(ATM +   |
| コンドル売り          | トの買い、さらに高い行使価格のプットの買い、さらに | 250円) プット買】+【(ATM +    |
|                 | 一段と高い行使価格のプットの売りを同数ずつもつ   | 500円)プット売】             |
|                 | 同じ行使価格で限月の遠いオプションを売り、限月の近 | 【(ATM) コール買】+【(直近限     |
|                 | いオプションを買う                 | 月+1月) (ATM) コール売】      |
| カレンダー売り         |                           |                        |

#### 免責事項・注意事項

・ 先物オプション取引にあたっては、所定の手数料がかかります(手数料はお客様の取引コース、取引チャネル、取引プランや 売買代金等により異なることから記載しておりません)。本資料は投資判断の参考となる情報提供のみを目的として作成され たもので、個々の投資家の特定の投資目的、または要望を考慮しているものではありません。投資に関する最終決定は投資家 ご自身の判断と責任でなされるようお願いします。万一、本資料に基づいてお客さまが損害を被ったとしても当社、および情 報発信元は一切その責任を負うものではありません。本資料は著作権によって保護されており、無断で転用、複製、または販 売等を行うことは固く禁じます。

・ 必要証拠金額は当社 SPAN 証拠金 (発注済の注文等を加味した SPAN 証拠金×100%) – ネット・オプション価値 (Net Option Value)の総額となります。

・ 当社 SPAN 証拠金、およびネット・オプション価値(Net Option Value)の総額は発注・約定ごとに再計算されます。

・ SPAN 証拠金に対する掛け目は、指数・有価証券価格の変動状況などを考慮のうえ、与信管理の観点から、当社の独自の判断 により一律、またはお客さまごとに変更することがあります。

・ 「HYPER 先物コース」 選択時の取引における建玉保有期限は新規建てしたセッションに限定されます。 必要証拠金額は SPAN 証拠金×50%~90%の範囲で任意に設定が可能であり、また、自動的に決済を行う「ロスカット」機能が働く取引となります。

・ 先物・オプションの SPAN 証拠金についてはこちら(日本証券クリアリング機構の WEB サイト)

・ 指数先物の価格は、対象とする指数の変動等により上下しますので、これにより損失を被ることがあります。市場価格が予想 とは反対の方向に変化したときには、比較的短期間のうちに証拠金の大部分、またはそのすべてを失うこともあります。その損失 は証拠金の額だけに限定されません。また、指数先物取引は、少額の証拠金で多額の取引を行うことができることから、時として 多額の損失を被る危険性を有しています。

・ 日経平均 VI 先物取引は、一般的な先物取引のリスクに加え、以下のような日経平均 VI の変動の特性上、日経平均 VI 先物取 引の売方には特有のリスクが存在し、その損失は株価指数先物取引と比較して非常に大きくなる可能性があります。資産・経験が 十分でないお客さまが日経平均 VI 先物取引を行う際には、売建てを避けてください。

・ 日経平均 VI は、相場の下落時に急上昇するという特徴があります。

・ 日経平均 VI は、急上昇した後に数値が一定のレンジ(20~30 程度)に回帰するという特徴を持っています。

日経平均 VI は、短期間で急激に数値が変動するため、リアルタイムで価格情報を入手できない環境での取引は推奨されません。

・ 指数オプションの価格は、対象とする指数の変動等により上下しますので、これにより損失を被ることがあります。なお、オ プションを行使できる期間には制限がありますので留意が必要です。買方が期日までに権利行使又は転売を行わない場合には、権 利は消滅します。この場合、買方は投資資金の全額を失うことになります。売方は、市場価格が予想とは反対の方向に変化したと きの損失が限定されていません。また、指数オプション取引は、市場価格が現実の指数に応じて変動しますので、その変動率は現 実の指数に比べて大きくなる傾向があり、場合によっては大きな損失を被る危険性を有しています。

・ 未成年口座のお客さまは先物・オプション取引口座の開設は受付いたしておりません。

・ 「J-NET クロス取引」で取引所 立会市場の最良気配と同値でマッチングする場合、本サービスをご利用いただくお客さまに は金銭的利益は生じないものの、SBI 証券は委託手数料を機関投資家から受け取ります。

・ J-NET クロス取引の詳細は適宜修正される可能性がありますのでご留意ください。

#### 発行:株式会社 SBI 証券 金融商品取引業者

#### https://www.sbisec.co.jp/

TEL:0120-104-214(トーシニイーヨ)平日8:00~18:00(年末年始を除く)
※携帯電話・PHSのお客様は、ナビダイヤルをご利用ください。
TEL:0570-550-104(ゴーゴートーシ)平日8:00~18:00(年末年始を除く)
※ナビダイヤルは、携帯電話・PHSからは20秒10円(税抜)の通話料がかかります。
なお、国際電話、一部のIP電話からはご利用いただけません。
その際は03-5562-7530をご利用ください。
住所:〒106-6019東京都港区六本木1-6-1泉ガーデンタワー19F
登録番号:関東財務局長(金商)第44号
加入協会:日本証券業協会、一般社団法人金融先物取引業協会、

一般社団法人 第二種金融商品取引業協会